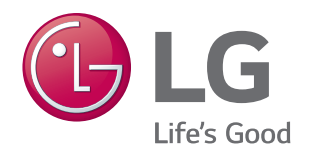

# MultiSITE CRC1 Series Controllers USER INTERFACE GUIDE

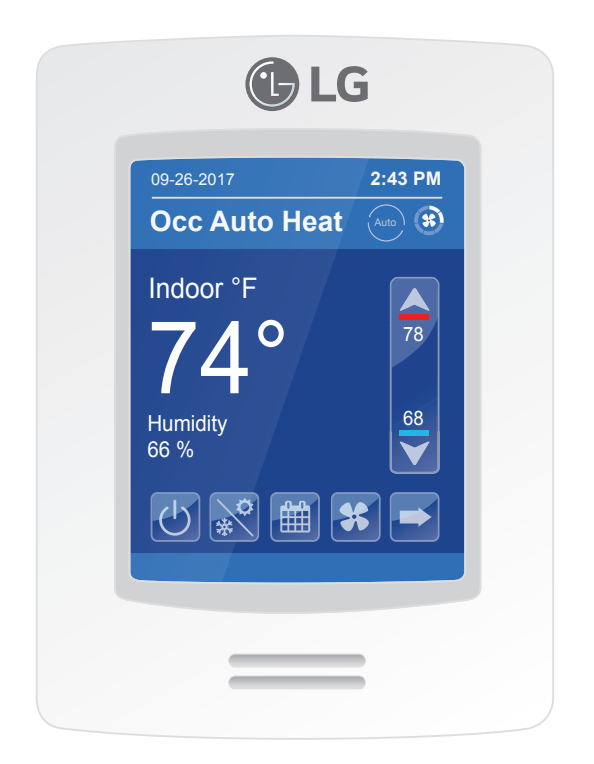

PREMTBVC0 – MultiSITE CRC1 PREMTBVC1 – MultiSITE CRC1+

### **PROPRIETARY DATA NOTICE**

This document, as well as all reports, illustrations, data, information, and other materials are the property of LG Electronics U.S.A., Inc., and are disclosed by LG Electronics U.S.A., Inc., only in confidence.

○ Do not throw away, destroy, or lose this manual.
Please read carefully and store in a safe place for future reference.
Content familiarity required for proper installation and operation.

The instructions included in this manual must be followed to prevent product malfunction, property damage, injury, or death to the user or other people. Incorrect operation due to ignoring any instructions will cause harm or damage. A summary of safety precautions begins on page 4.

For more technical materials such as submittals, engineering databooks, and catalogs, visit www.lghvac.com.

UM\_CRC1\_Series\_Controllers\_12\_18

For continual product development, LG Electronics U.S.A., Inc., reserves the right to change specifications without notice. ©LG Electronics U.S.A., Inc.

This document, as well as all reports, illustrations, data, information, and other materials are the property of LG Electronics U.S.A., Inc.

## TABLE OF CONTENTS

| Safety Instructions                        | 5        |
|--------------------------------------------|----------|
| Introduction                               | 7        |
| MultiSITE CRC1 Series Controllers          | 7        |
| Compatible Equipment                       | 7        |
| Accessories                                | 7        |
| Safety                                     | 7        |
| Controller Overview                        | 8        |
| Home Screen                                | 8        |
| Operation Mode                             | 9        |
| Adjusting Setpoints in Auto Mode           | 10       |
| Setpoint Adjustment                        | 11       |
| Using the Controller Configuration Screens | 12       |
| Configuration Screens                      | 13       |
| Schedule Screen                            | 13       |
| More Screens                               | 15       |
| Configuration Screens                      | 17       |
| Installer Configuration Screens            | 17       |
| Configuration Main Screens                 | 18       |
| ZigBee Wireless System                     | 19       |
| Building Manager Screens                   | 20       |
| Display/Date and Time Settings             | 21       |
|                                            | ZZ<br>23 |
| Setpoints Configuration                    | 23       |
| SmartThinQ                                 | 24       |
| Override Setup                             | 26       |
| Setback Setup                              | 27       |
| Outdoor Unit Control                       | 28       |
| Installer                                  | 29       |
| General Settings                           | 30       |
| Temperature Settings                       | 33       |
| Fan Settings                               | 34       |
| Heat Settings                              | 30<br>20 |
|                                            | 30<br>20 |
| BMS Configuration                          |          |
| BACnet Settings                            | 41       |
| ZigBee Configuration                       | 43       |
| Basic Diagnostic                           | 46       |
| Password Setup                             | 49       |
| Factory Default                            | 50       |
| Relative Humidity Display                  | 51       |
| Lime and Date                              | 51       |
| PIR (Motion Sensor)                        | 52       |
| BACnet Points                              | 53       |
| Controller BACnet Points                   | 53       |

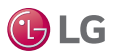

The instructions below must be followed to prevent product malfunction, property damage, injury or death to the user or other people. Incorrect operation due to ignoring any instructions will cause harm or damage. The level of seriousness is classified by the symbols below.

## TABLE OF SYMBOLS

|            | This symbol indicates an imminently hazardous situation which, if not avoided, will result in death or serious injury.  |
|------------|----------------------------------------------------------------------------------------------------|
|            | This symbol indicates a potentially hazardous situation which, if not avoided, could result in death or serious injury. |
|            | This symbol indicates a potentially hazardous situation which, if not avoided, may result in minor or moderate injury.  |
| Note:      | This symbol indicates situations that may result in equipment or property damage accidents only.                        |
| $\bigcirc$ | This symbol indicates an action that should not be performed.                                                           |

### 

O Do not touch any exposed wiring, terminals, or other electrical components with tools or exposed skin. Only qualified technicians should install, use or remove this unit.

Improper installation or use may result in fire, explosion, electric shock, physical injury and/or death.

🚫 Don't use or store flammable gas or combustibles near an outdoor or indoor unit.

There is risk of fire, explosion, and physical injury or death.

### **WARNING**

The information in this manual is intended for use by a trained technician familiar with the U.S. National Electric Code (NEC) who is equipped with the proper tools and test instruments.

Failure to carefully read and follow all instructions in this manual may result in equipment malfunction, property damage, personal injury and/ or death.

○ Risk of electric shock. Disconnect all power before servicing.

O Do not install the MultiSITE Controller unit if it will be exposed to rain or other precipitation.

 $\bigotimes$  Do not install the unit in a location exposed to open flame or extreme heat.

 $\bigcirc$  Do not touch the unit with wet hands.

There is risk of fire, electric shock, physical injury and/or death.

#### Replace all control box and panel covers.

If cover panels are not installed securely, dust, water and animals may enter the unit, causing fire, electric shock, and physical injury or death.

#### Wear protective gloves when handling equipment.

Sharp edges may cause personal injury.

#### Dispose of any packing materials safely.

- Packing materials, such as nails and other metal or wooden parts may cause puncture wounds or other injuries.
- Tear apart and throw away plastic packaging bags so that children may not play with them and risk suffocation and death.

○ Do not change the settings of the protection devices. If the pressure switch, thermal switch, or other protection device is shorted and forced to operate improperly, or parts other than those specified by LG are used, there is risk of fire, electric shock, explosion, and physical injury or death.

#### If the air conditioner is installed in a small space, take measures to prevent the refrigerant concentration from exceeding safety limits in the event of a refrigerant leak.

Consult the latest edition of ASHRAE (American Society of Heating, Refrigerating, and Air Conditioning Engineers) Standard 15. If the refrigerant leaks and safety limits are exceeded, it could result in personal injuries or death from oxygen depletion.

BLG

Due to our policy of continuous product innovation, some specifications may change without notification. ©LG Electronics U.S.A., Inc., Englewood Cliffs, NJ. All rights reserved. "LG" is a registered trademark of LG Corp

## SAFETY INSTRUCTIONS

MultiSITE Controller is for use with select LG commercial air conditioning systems only.

O not attempt to use MultiSITE Controller with any other type of system. Refer to the compatible equipment list in this manual.

There is risk of equipment damage or degraded performance

O Do not cut, lengthen or shorten the cable between the MultiSITE Controller unit and the indoor unit.

O not install the MultiSITE Controller unit in a location where the cable cannot be safely and easily connected between the two units.

 $\bigcirc$  Do not allow strain on this cable.

There is risk of equipment damage.

Clean up the site after all procedures are finished, and check that no metal scraps, screws, or bits of wiring have been left inside or surrounding the controller or indoor units.

Provide power to the outdoor unit compressor crankcase heaters at least six (6) hours before operation begins.

Starting operation with a cold compressor sump(s) may result in severe bearing damage to the compressor(s). Keep the power switch on during the operational season.

**Do not block the indoor unit inlet or outlet.** *Unit may malfunction.* 

Securely attach the electrical cover to the indoor unit. Nonsecured covers can result in fire due to dust or water in the service panel.

() Do not allow water, dirt, or animals to enter the unit.

There is risk of unit failure or degraded performance.

Do not spill water or other liquid on the inside of the indoor unit, especially on electrical components.
 Do not drop the MultiSITE Controller unit into water. If the unit is immersed in water or other liquid, contact your local authorized LG distributor for support.

There is risk of unit failure or degraded performance.

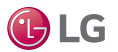

**MultiSITE CRC 1 Controller** 

## INTRODUCTION

### **MultiSITE CRC1 Series Controllers**

This manual describes how to use the LG MultiSITE Commercial Remote Controllers (CRC) 1. There are two models of this controller:

- MultiSITE CRC1 (Model PREMTBVC0)
- MultiSITE CRC1+ (Model PREMTBVC1)

The two models are identical with the exception of two functions included in the MultiSITE CRC1+ only:

- · Motion sensor
- · Humidity sensor

### **Compatible Equipment**

MultiSITE CRC1 Controllers are compatible with LG Commercial Air Conditioning indoor units (except PTAC units).

O not attempt to use a MultiSITE CRC1 controller with any other equipment.

### Accessories

These accessories are available for MultiSITE CRC1 controllers:

- ZigBee<sup>®</sup> Pro wireless card
   Model ZVRCZPWC1
- Door and window switch
   Model ZVRCZDWS1
- Wall mounted occupancy sensor
   Model ZVRCZWOC1
- Ceiling mounted occupancy sensor Model ZVRCZCOC1

The ZigBee<sup>®</sup> Pro wireless card is required for communication between the controller and the other accessories.

### Safety

Safety of personnel is the primary concern during all procedures. Read and understand the safety summary at the front of this manual. Ensure the controller is installed in accordance with the appropriate LG installation manual.

### **WARNING**

If troubleshooting is required, it must be performed by trained personnel and in accordance with national wiring standards and all local or other applicable codes. Improper troubleshooting and repair/replacement of equipment can result in fire, electric shock, physical injury, or death.

#### Note:

Improper troubleshooting and repair/replacement of equipment can result in damaged equipment or degraded operation.

\*ZigBee is a registered trademark of the ZigBee Alliance.

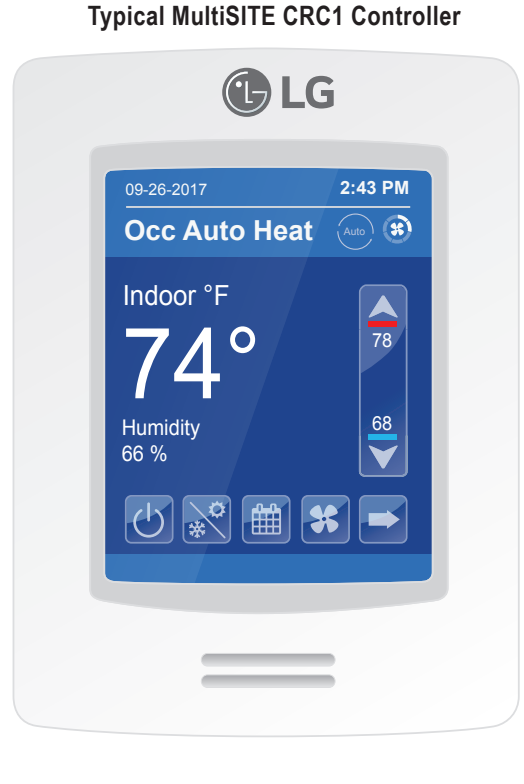

#### MultiSITE CRC1 Controller Accessories

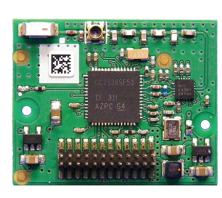

ZigBee<sup>®</sup> Pro Wireless Card

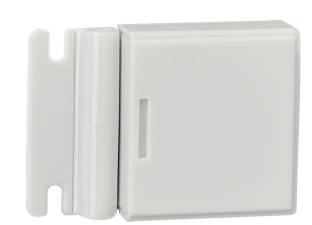

Door/Window Switch

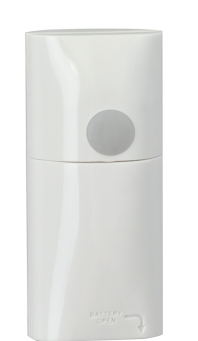

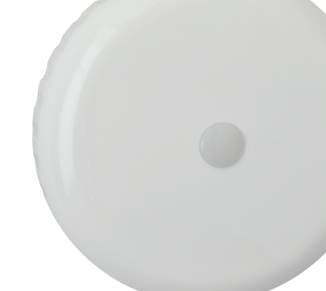

**Ceiling Mounted** 

Occupancy Sensor

Wall Mounted Occupancy Sensor

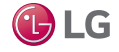

### **Home Screen**

The controller home screen is shown and described below.

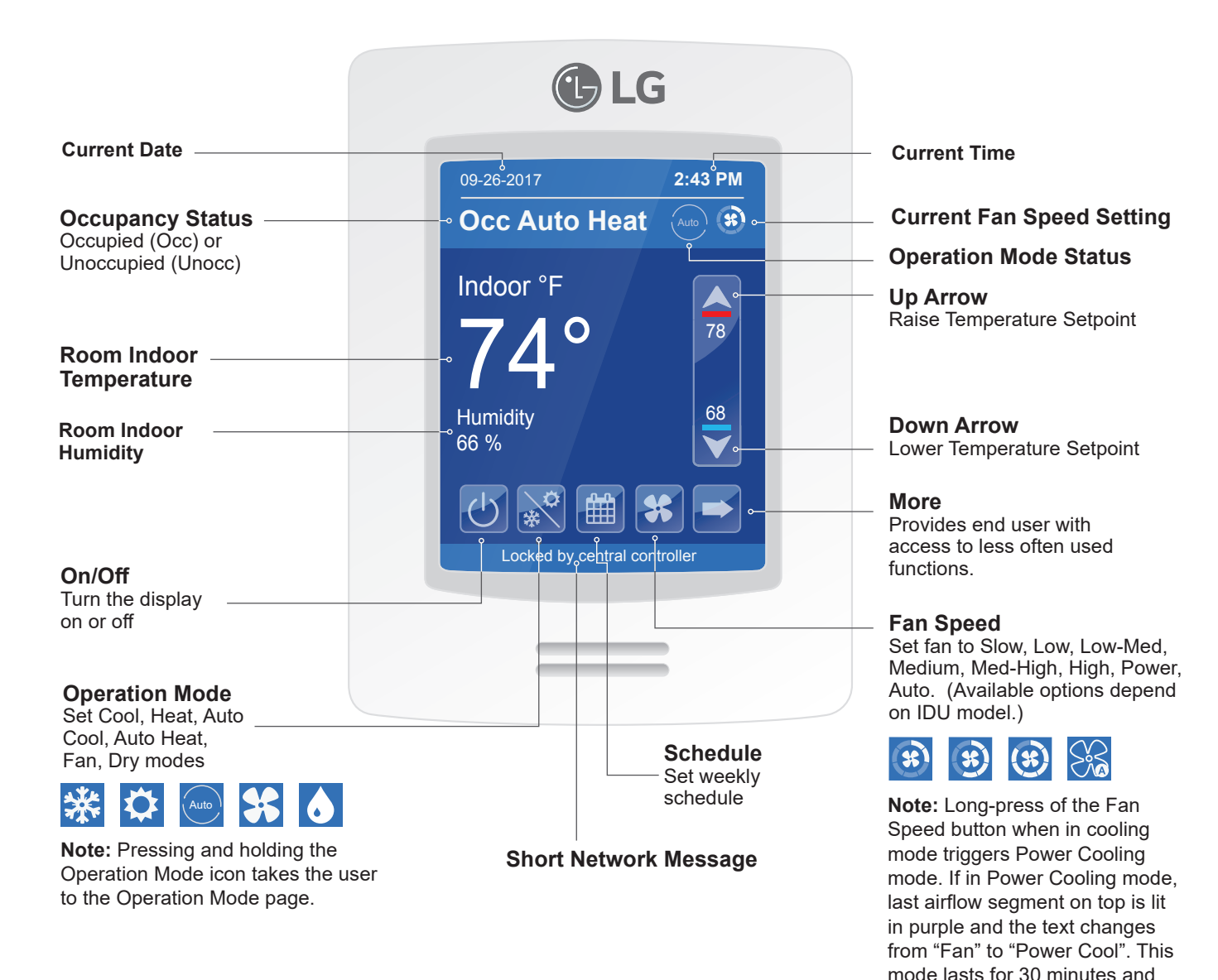

#### Note:

Available functions/features may differ based on the connected system.

When any change is made to a parameter, the value is automatically saved in memory when the next parameter is selected or another page is opened.

Arrows auto-increment/decrement at higher speed when holding button for more than 2.5 seconds.

then reverts back to the previous

**I** LG

fan speed.

### **Operation Mode**

Selecting modes available on this screen places the IDU in that mode and then the user will be returned to the home screen. Selecting the mode that is currently highlighted will maintain the current mode and return the user to the home screen.

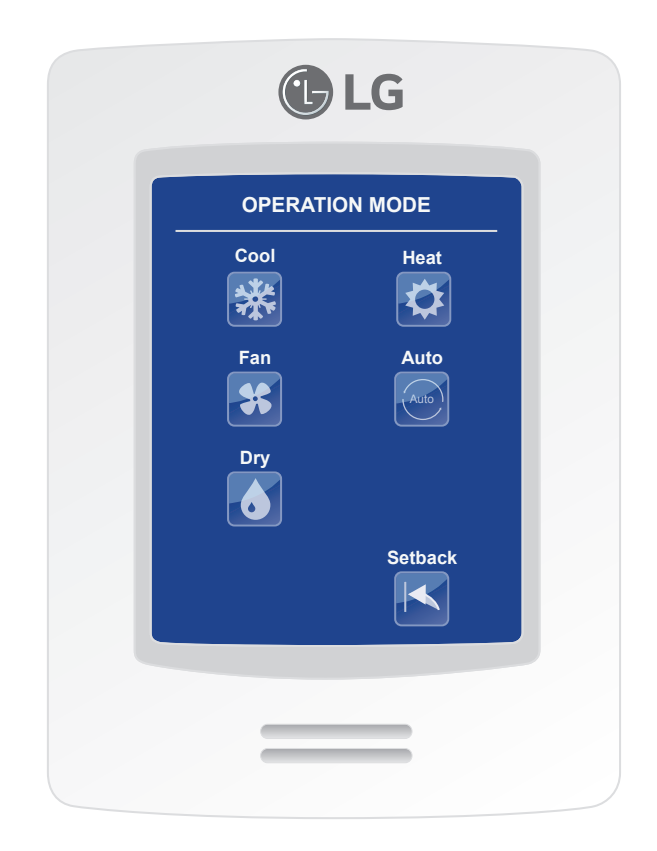

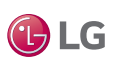

### **Adjusting Setpoints in Auto Mode**

Setpoints can be modified in three different ways when in Auto Mode: Cooling Setpoint change, Heating Setpoint change, or Cooling/Heating Setpoint change.

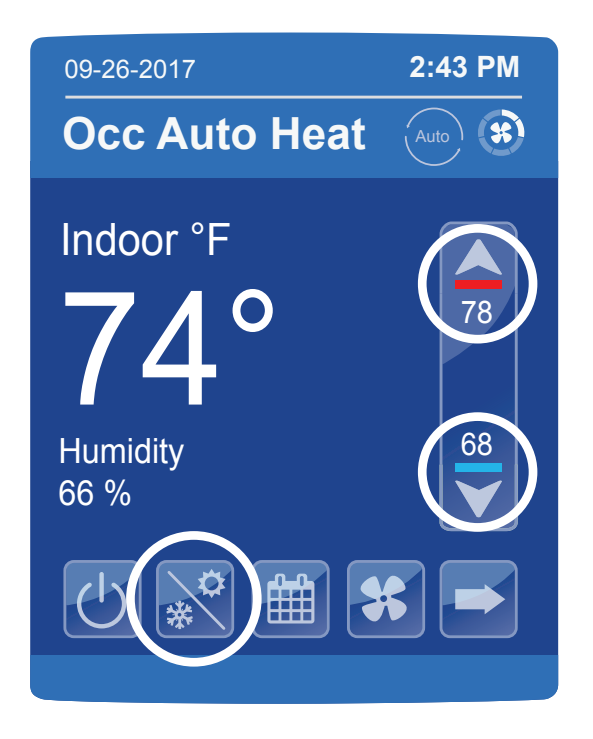

#### Auto Mode, Cooling Cycle, Cooling Setpoint (Dual Setpoint setting)

When in cooling cycle of Auto Mode, use the up and down arrows to raise or lower the cooling setpoint. When the setpoint is modified it will increase or decrease the difference between the cooling and heating setpoint values. The minimum difference allowed between cooling and heating setpoints is determined by the Deadband control value setting (found in the Setpoint Config screen). "Cooling Setpoint" shows as indicated on the screen to the left.

#### Auto Mode, Cooling Cycle, Heating Setpoint (Dual Setpoint setting)

To change the heating setpoint when in Auto Mode, cooling cycle, tap the up or down arrows to place the controller into set point configuration mode and then immediately tap the Mode button once to change to heating set point mode. "Heating Setpoint" shows when this parameter is set. Immediately move back to the set point up or down arrows to change the heating set point.

#### Auto Mode, Cooling Cycle, Cooling/Heating Setpoint (Dual Setpoint setting)

To change the cooling and heating setpoints simultaneously, a third option is available for adjusting setpoints. If in Auto Mode (either cooling or heating cycle), tap either the up or down set point buttons, then immediately tap the Mode button until "Cool/Heat" shows, indicating that the controller is in the correct set point mode. Immediately move back to the up or down set point buttons to change the set points as desired.

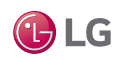

### **Setpoint Adjustment**

Setpoints can be modified in three different ways when in Auto Mode; Cooling Setpoint change, Heating Setpoint change or Cooling/Heating Setpoint change.

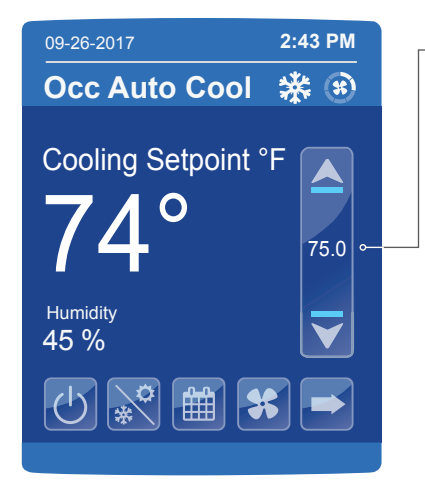

## Cooling mode or cooling only sequence of operation

In Cooling mode, the setpoint displayed in the bar is the current occupied cooling setpoint.

During occupied setpoint adjustment, the large digits are temporarily used to display the occupied cooling setpoint while it is adjusted.

Normal temperature display resumes after the setpoint is adjusted and the actual occupied cooling setpoint is displayed in the setpoint bar.

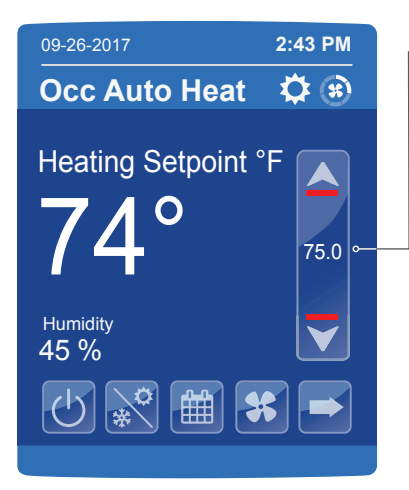

#### Heating mode or heating only sequence of operation

In Heating mode, the setpoint displayed in the bar is the current occupied heating setpoint.

During occupied setpoint adjustment, the large digits are temporarily used to display the occupied heating setpoint.

Normal temperature display resumes after the setpoint is adjusted and the actual occupied heating setpoint is displayed in the setpoint bar.

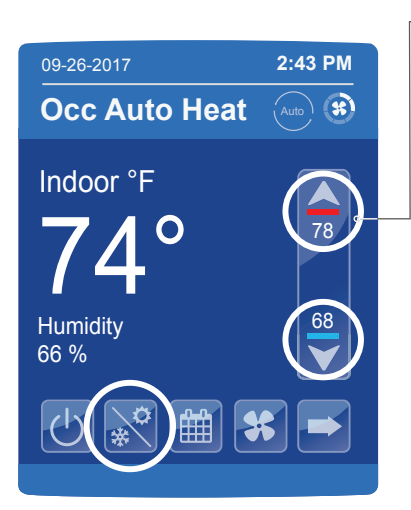

#### Automatic Heating / Cooling mode

In automatic mode, the setpoint displayed at the top of the set point bar represents the actual occupied cooling setpoint.

During occupied setpoints adjustment, the large digits are temporarily used to display the occupied "Cooling Setpoint" or occupied "Heating Setpoint". The actual setpoint is dependent on the last effective demand (heating or cooling).

Normal temperature display resumes after the setpoints are adjusted and the actual occupied heating and cooling setpoints are displayed in the setpoint bar.

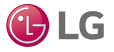

### Using the Controller Configuration Screens

Some of the buttons on the Home screen display configuration screens. Controller operating parameters can be set as necessary for your system. The figure below describes how to use the configuration screens.

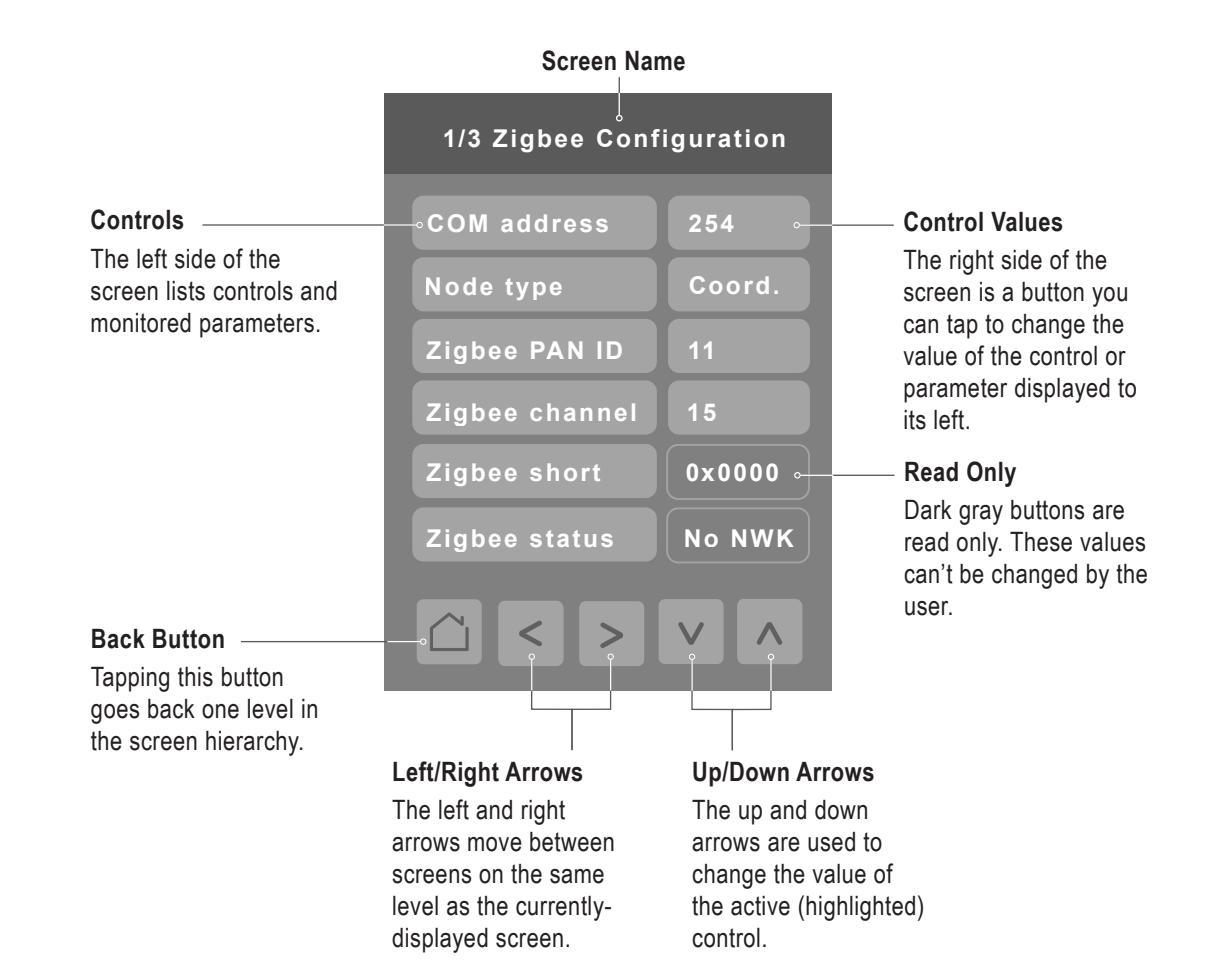

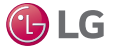

### Schedule Screen

Press the Schedule button on the Home screen to display the Schedule Screen. There are different schedule setting screens, one for each day of the week (7 days) titled accordingly. Each can have different scheduled events where the room controller is set for set point, system mode, fan speed and occupancy status. Five (5) separate events can be configured per day.

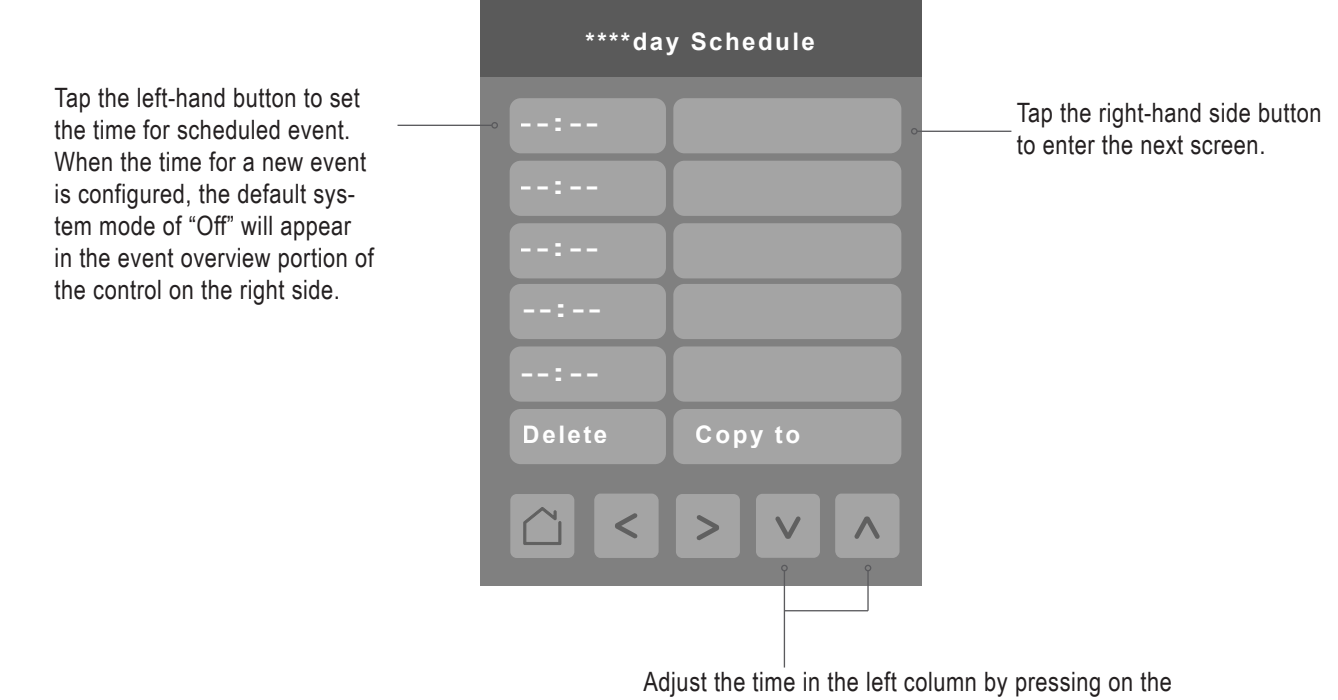

Adjust the time in the left column by pressing on the Up and Down arrows. To configure the System mode for the time selected tap on the right column.

This typical schedule screen shows the parameters that can be adjusted for a specific time and day in a week.

Once the event has been fully configured, press the left arrow to be returned to the daily schedule overview screen.

| Monday 06:    | 00 AM    |
|---------------|----------|
| Setpoint cool | 74°F     |
| Setpoint heat | 70°F     |
| System mode   | Heat     |
| Fan speed     | Medium   |
| Occ. / Unocc. | Occupied |
| <u>`</u> <>   | V ^      |

Up to 5 separate events per day can be configured. User can set cooling and heating set points, system mode (Off, Dry, Cool, Heat, Fan and Auto), fan speed and Occupied/Unoccupied status.

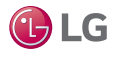

### **Daily Schedule Screens – continued**

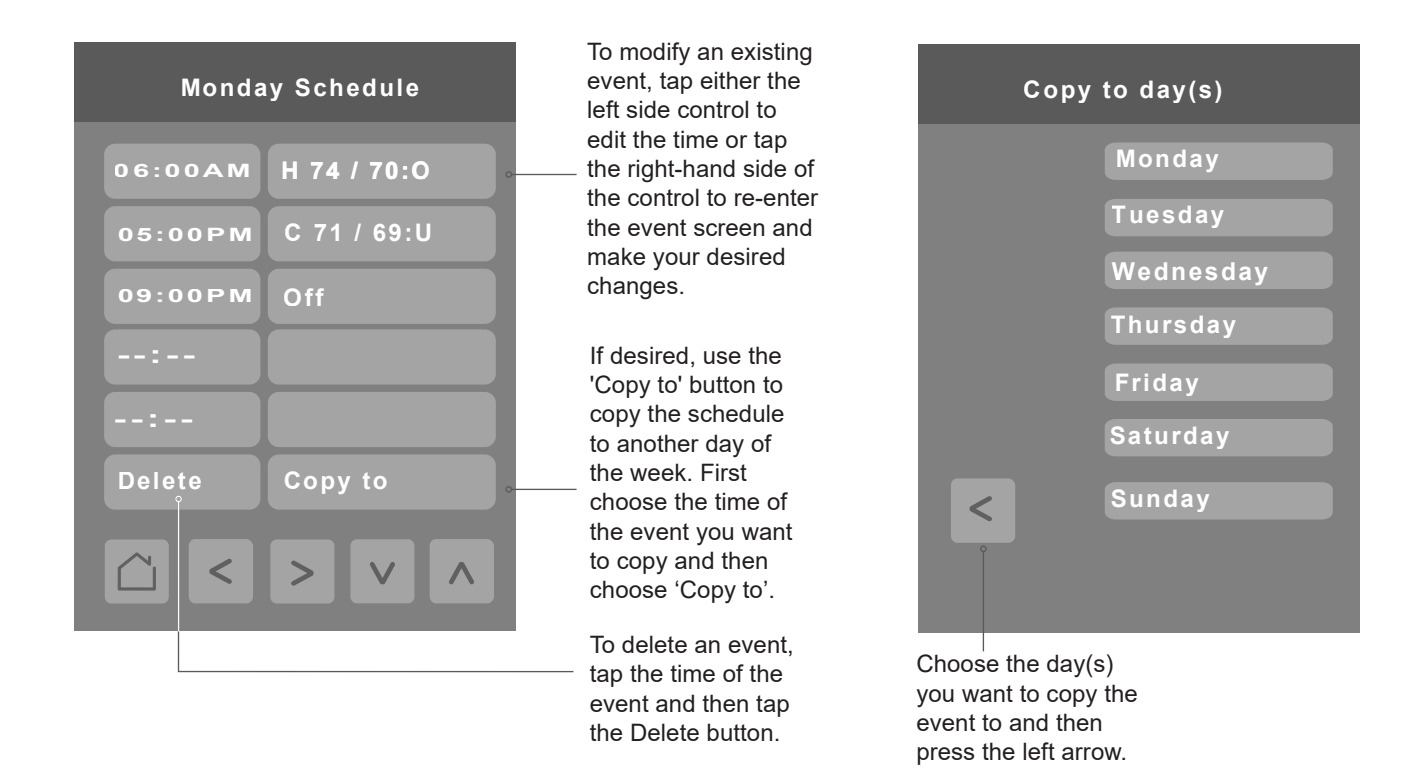

| Event Overview Display                                                                              | Parameter Meaning                                  |
|----------------------------------------------------------------------------------------------------|----------------------------------------------------|
| First Letter                                                                                        | Mode (O=off, C=cool, H=heat, F=fan, A=auto, D=dry) |
| Second Number(s)                                                                                    | Set Point(s)                                       |
| Third Letter                                                                                        | Occupancy Status (U=unoccupied, O=Occupied)        |
| Current Example: H: 74 / 70: O = Heating Mode, Upper setpoint of 74, Lower setpoint of 70, Occupied |                                                    |

| Parameter     | Parameter Settings                                                                               | Definition                                                    |
|---------------|--------------------------------------------------------------------------------------------------|---------------------------------------------------------------|
| Setpoint cool | Range: 50-99 °F<br>Default value: <b>78°F</b>                                                    | Range of cooling setpoint values                              |
| Setpoint heat | Range: 40-90 °F<br>Default value: <b>68°F</b>                                                    | Range of heating setpoint values                              |
| System mode   | Choices: Off, Cool, Heat, Fan, Auto, Dry<br>Default value: <b>OFF</b>                            | System modes                                                  |
| Fan Speed     | Choices: Slow, Low, Low-Med, Medium,<br>Med-High, High, Power, Auto<br>Default value: <b>Low</b> | Fan speed settings                                            |
| Occ./Unocc.   | Choice: Unoccupied, Occupied<br>Default value: <b>Unoccupied</b>                                 | Selection of unoccupied or occupied for the conditioned space |

**B**LG

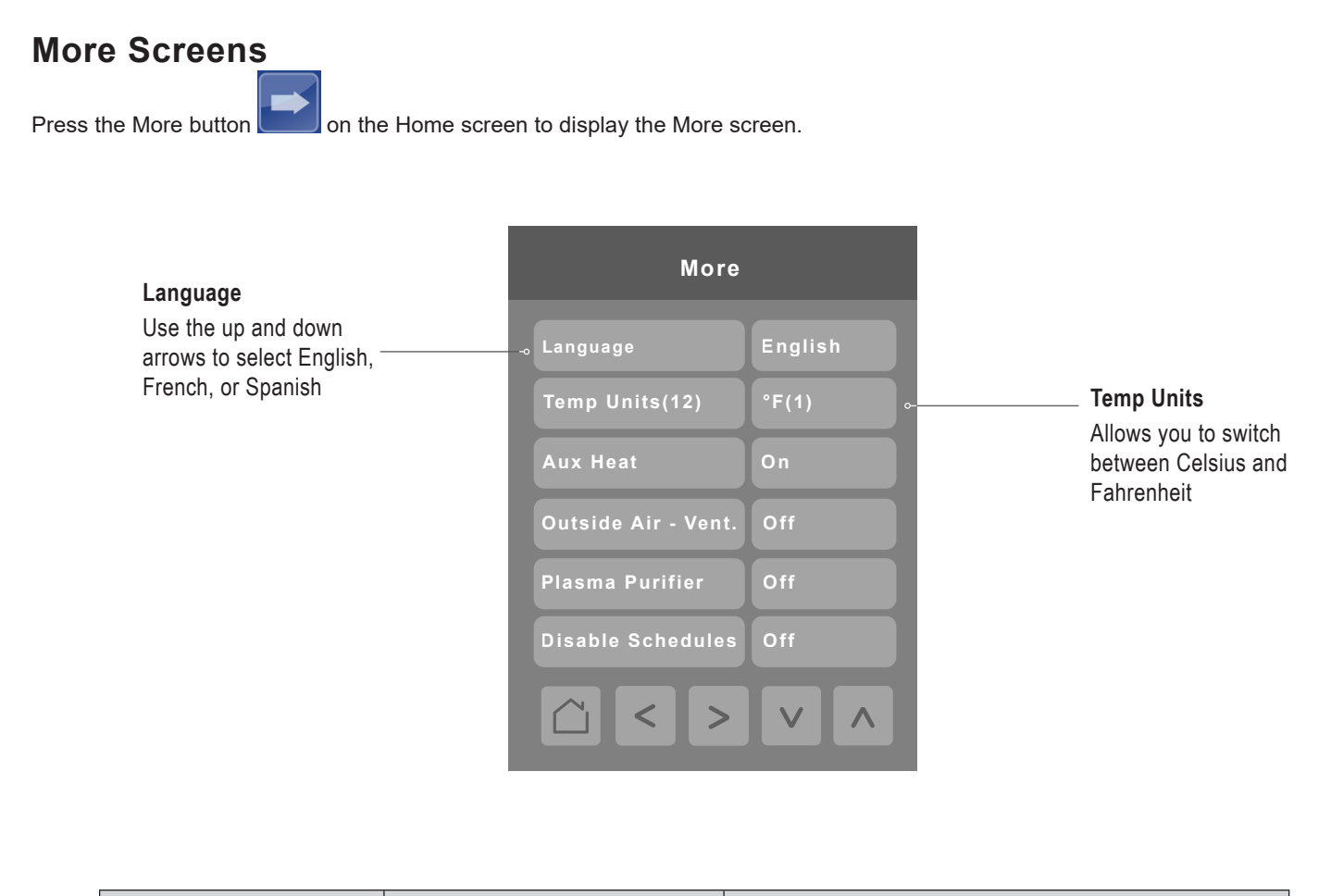

| Parameter               | Parameter Values                                          | Definition                                                                                                    |
|-------------------------|-----------------------------------------------------------|----------------------------------------------------------------------------------------------------|
| Language                | English, French, Spanish<br>Default value: <b>English</b> | Selects the language for the controller display                                                                                                    |
| Temp Units - °F/°C (12) | 0 = "°C (0)", 1 = "°F (1)"<br>Default value: ° <b>F</b>   | Selects Celcius degrees or Fahrenheit degrees                                                                                                    |
| Aux Heat                | 0 = "Off", 1 = "On"<br>Default value: <b>Off</b>          | Controls the auxiliary heater when Aux Heat Cntrl (21) is enabled                                                                                                    |
| Outside Air - Vent.     | 0 = "Off", 1 = "On"<br>Default value: <b>Off</b>          | Controls the outside air ventilation when Out_Air_<br>Vent(24) is enabled                                                                                                    |
| Plasma Purifier         | 0 = "Off", 1 = "On"<br>Default value: <b>Off</b>          | Controls the plasma purifier when Plasma Kit (20) is enabled                                                                                                    |
| Disable Schedules       | 0 = "Off", 1 = "On"<br>Default value: <b>Off</b>          | Allows all existing loccal schedules to be disabled<br>without having to remove them. This option is<br>available only if a schedule has been set on the<br>remote controller. |

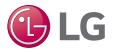

### More Screens - continued

Press the right arrow button to display these screens. To adjust vane angle, user selects vane(s) by tapping vane icon at the top of the screen, adjusts vane angle by using up/down arrows and then selects Apply button.

#### Note:

Vane fixed angle control for multi-vane systems occurs in pairs. Refer to the Vane Fixed Angle screen. If a 4-louver device is identified, when the user chooses Vane 1 or Vane 3 control, the opposite vane (Vane 3 or Vane 1) will be controlled at the same time. If Vane 2 or Vane 4 is selected, Vane 4 or Vane 2 will be controlled in lockstep with its matching pair as well. The same control behavior holds for a 2-louver device.

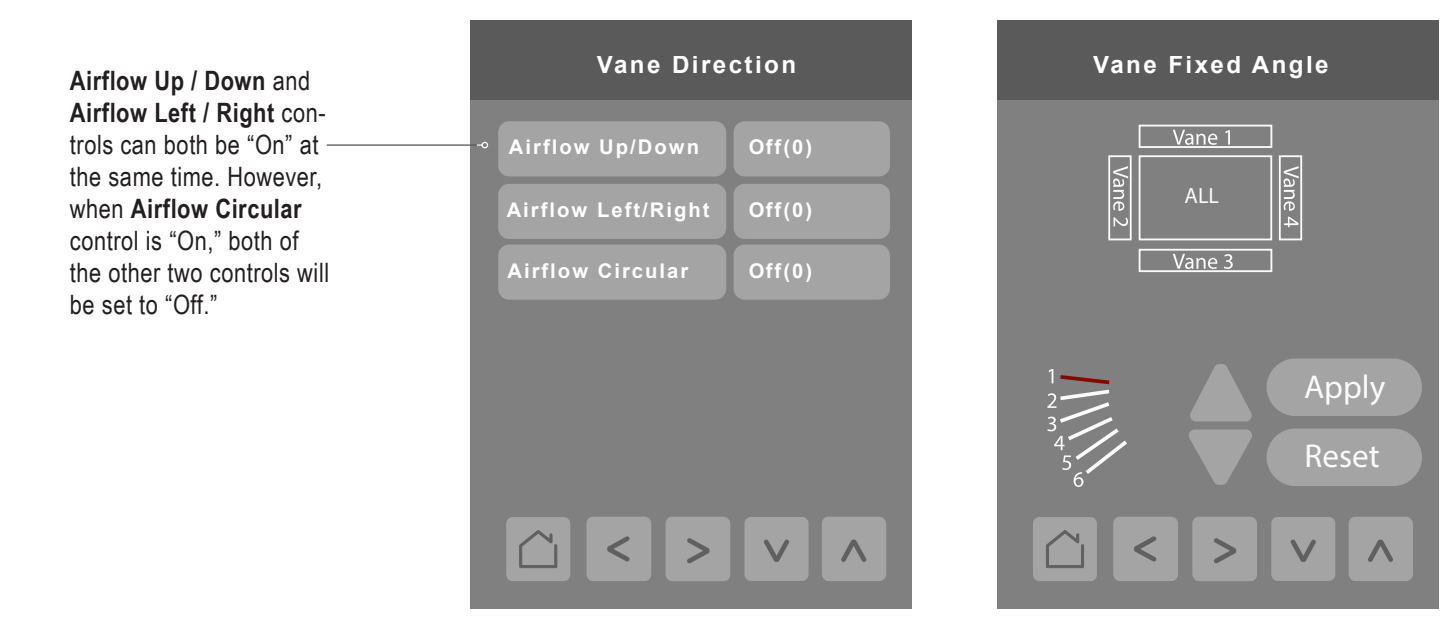

| Parameter            | Parameter Settings                                        | Definition                                                               |
|----------------------|-----------------------------------------------------------|--------------------------------------------------------------------------|
| Airflow Up / Down    | Choices: 0 = "Off", 1 = "On"<br>Default value: <b>Off</b> | Selects the vane direction of the airflow, up and down                   |
| Airflow Left / Right | Choices: 0 = "Off", 1 = "On"<br>Default value: <b>Off</b> | Selects the vane direction of the airflow, left and right                |
| Airflow Circular     | Choices: 0 = "Off", 1 = "On"<br>Default value: <b>Off</b> | For 4-way cassette IDUs only. Selects circular vane<br>direction         |
| Арріу                |                                                           | Sends the vane angle selected with the up and down arrow keys to the IDU |
| Reset                |                                                           | Sets all vane angles to the default position of "3"                      |

🕑 LG

### **Installer Configuration Screens**

These screens are more commonly used during installation, system configuration, or troubleshooting than by an end user. There is no icon on the Home screen to access these configuration screens. You must press and hold the area of the screen indicated on the diagram below to access the first screen.

If a configuration / installer password is activated to prevent unauthorized access to the configuration menu parameters, a password entry prompt will appear to prevent access to the device configuration components.

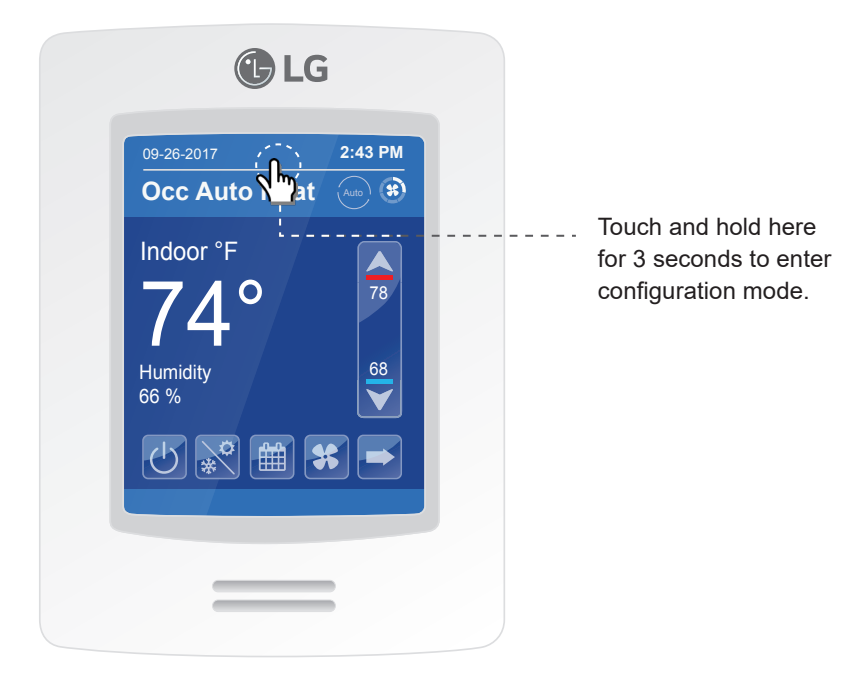

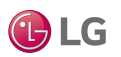

### **Configuration Main Screens**

There are two main configuration screens as shown below. Press the left and right arrow buttons to move between these two screens. Press a button on a screen to display the parameter selections for that item.

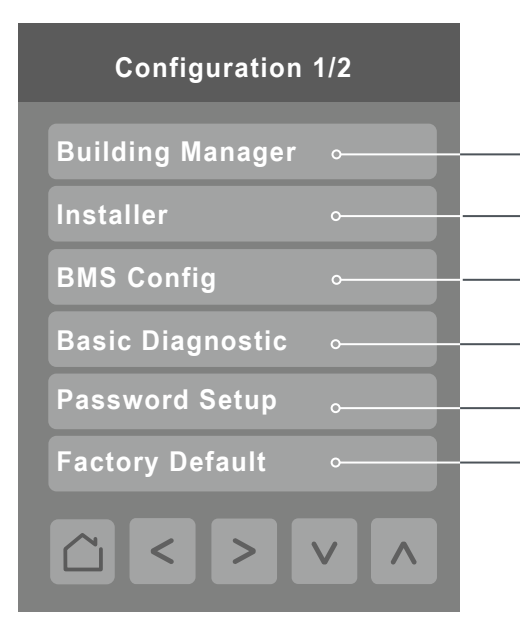

| Enter Display, Date & Time, Filter, Setpoints, Override, Setback and Outdoor Unit configuration                                                                                                    |
|----------------------------------------------------------------------------------------------------|
| Enter General, Temperature, Fan and Heat settings and Accessories configuration                                                                                                    |
| Enter BACnet settings                                                                                                    |
| View Diagnostic parameters                                                                                                    |
| Setup a password to restrict/allow access to the thermostat                                                                                                    |
| Reverts all controller control settings back to default values.<br><b>Note:</b> Users will be given the option to confirm that they wish to proceed. Once in the Factory Default screen, if user proceeds with this step, all schedules and current controller settings including time and date will be cleared. Settings cannot be recovered after a Factory Default has been performed. |

| Configuration 2/2      |
|------------------------|
| Wireless Ecosystem 。—— |
|                        |
|                        |
|                        |
|                        |
|                        |
|                        |

- Enter ZigBee wireless zone configuration settings.

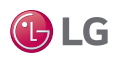

### ZigBee Wireless System

When ZigBee wireless sensors are set up to communicate with the controller, the functioning of each such sensor is described in a separate Zone screen, up to a maximum of 10 Zones. Press the left and right arrow keys to move between Zone screens. Select the appropriate type of sensor using the up and down arrow keys.

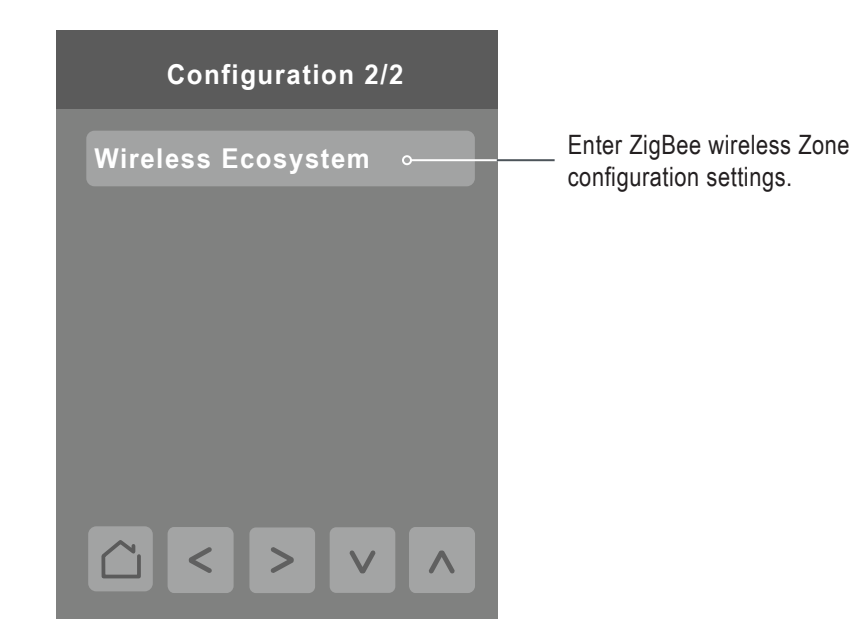

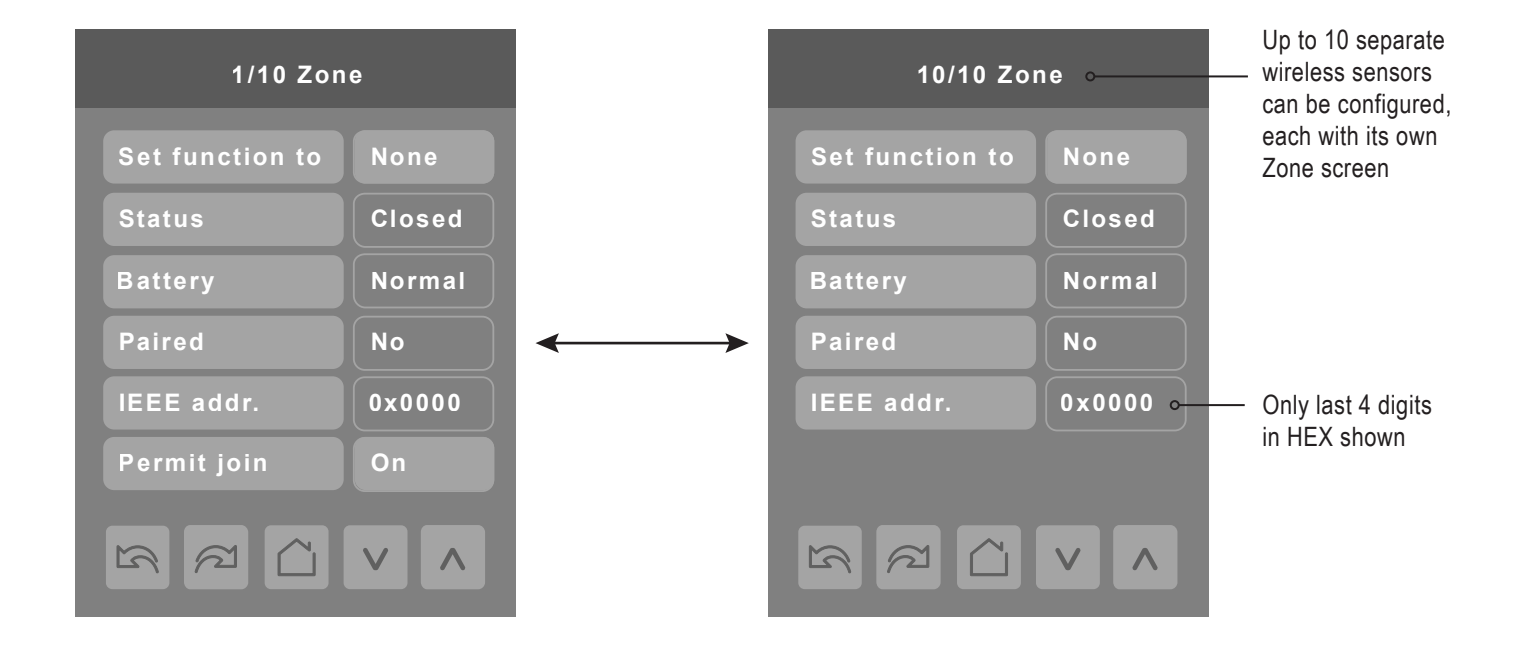

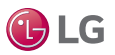

### **Building Manager Screens**

There are two main configuration screens as shown below. Press the left and right arrow buttons to move between these two screens. Press a button on a screen to display the parameter selections for that item.

#### **Customize Home View**

Hide On/Off, Mode, Schedule, More, Set Temp, Space Temp, Fan and Humidity options on home screen.

#### **Code Search**

Use the Up and Down arrows to choose an available Function Code and select the Code Search button to navigate to the screen where that function code resides.

Codes can be found in brackets next to a parameter throughout all menus. This function is used for quicker menu navigation.

#### **Override Setup**

If controller is in the unoccupied mode then the controller enters Override mode when the user taps the screen the first time.

Select this control to configure settings for Override including set points, system mode, fan speed and duration of override.

#### **Outdoor Unit Control**

Manage outdoor unit functions through the Controller's interface.

|    | 1/2 Building Manager                |
|----|-------------------------------------|
|    | Display / Date & Time 。             |
| -0 | Customize Home View                 |
|    | Filter Functions                    |
|    | Setpoint Configuration <sub>o</sub> |
|    | Smart ThinQ •                       |
|    | Code Search 1                       |
|    |                                     |

#### **Display Basic Settings** – Date / Time, Display Color, Standby Brightness (and delay timing), Night Backlight level, Standby Screen).

**Filter Functions** – Clear Filter Alarm, Remaining Time, Lower/Raise Grill, Robot Cleaning

#### **Setpoint Configuration**

Choose between Single/Dual set point(s) and configure set point max/min limits and deadband.

**Note:** Available functions/features may differ based on the connected system.

 Smart ThinQ – Displays the Smart ThinQ screen. Allows pairing of the controller and the Smart ThinQ smartphone app. The Smart ThinQ app allows air conditioner control from the smartphone.

BLG

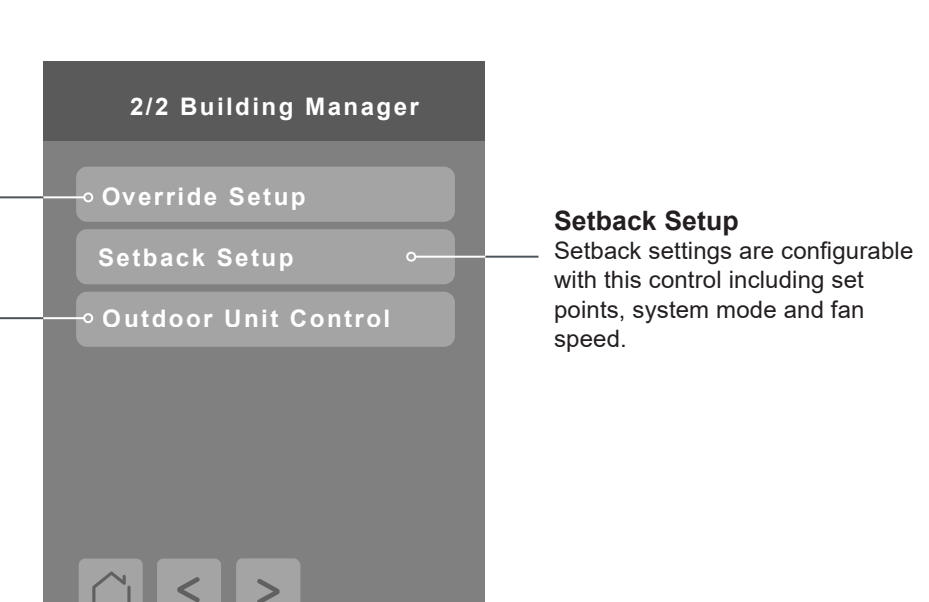

### **Display/Date and Time Settings**

Press the Display / Date & Time button on the Building Manager screen to show the Display menu screen. Press the right arrow button on the Display menu screen to show the Date & Time screen.

| Display        | ,     |
|----------------|-------|
| Color          | Green |
| Standby screen | Νο    |
| Contrast       | -5    |
| Low backlight  | 60%   |
|                |       |
|                |       |
| < >            |       |

| Parameter      | Parameter Settings                                                                                                    |
|----------------|----------------------------------------------------------------------------------------------------|
| Color          | Choices: Blue, Green, Grey, Dark Grey, White<br>Default value: <b>White</b>                                                                                |
| Standby Screen | Choices: No, Yes, Occ Only, Screen Sav<br>Default value: <b>No</b>                                                                                         |
| Contrast       | <b>Display Contrast</b><br>Set contrast of display by using the up and down arrows.<br>Adjustable: -5 to 5.<br>Default value: <b>-5</b>                    |
| Low backlight  | <b>Backlight Display</b><br>Set display backlight intensity after 2 minutes of keyboard inactivity.<br>Adjustable: 0 to 100%.<br>Default value: <b>60%</b> |

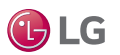

### **Display/Date and Time Settings – continued**

Press the right arrow button on the Display screen to show the screen below. The Clock settings screen allows the device's internal time settings to be changed, including current time, standard day, month, year and weekday options, as well as the choice between a 12 hour AM / PM display or a 24 hour display. Using the Up and Down arrows adjust the Time, Year, Month and Day parameters. The Weekday is automatically filled by the system and it cannot be adjusted.

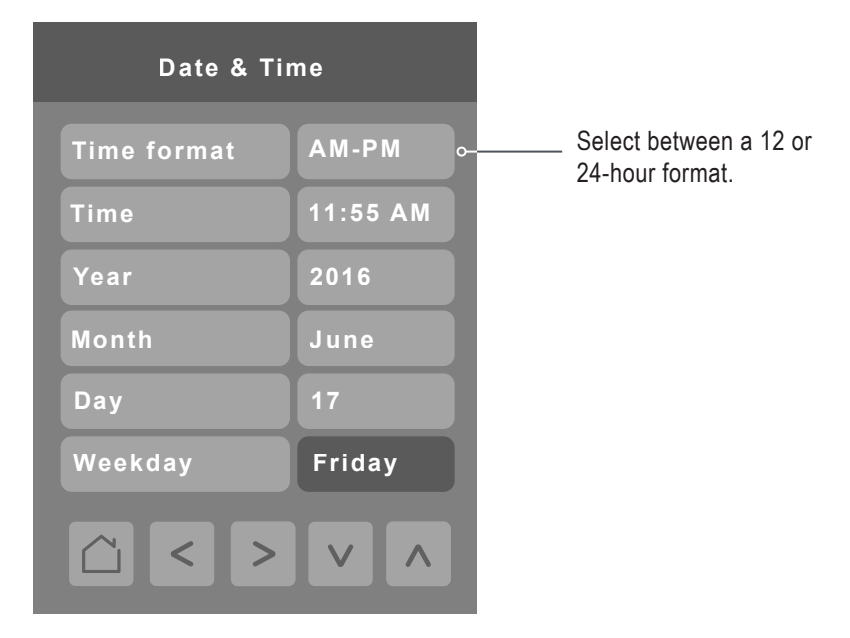

### **Customize Home View**

Press the Customize Home View button on the Building Manager Screen to select the Hide Controls menu screen. The Hide Controls menu is used to select which parameters are displayed on the home screen of the thermostat. You can select which parameter to show or hide by tapping it and then using the Up and Down arrows. By default, all parameters are shown on the main screen.

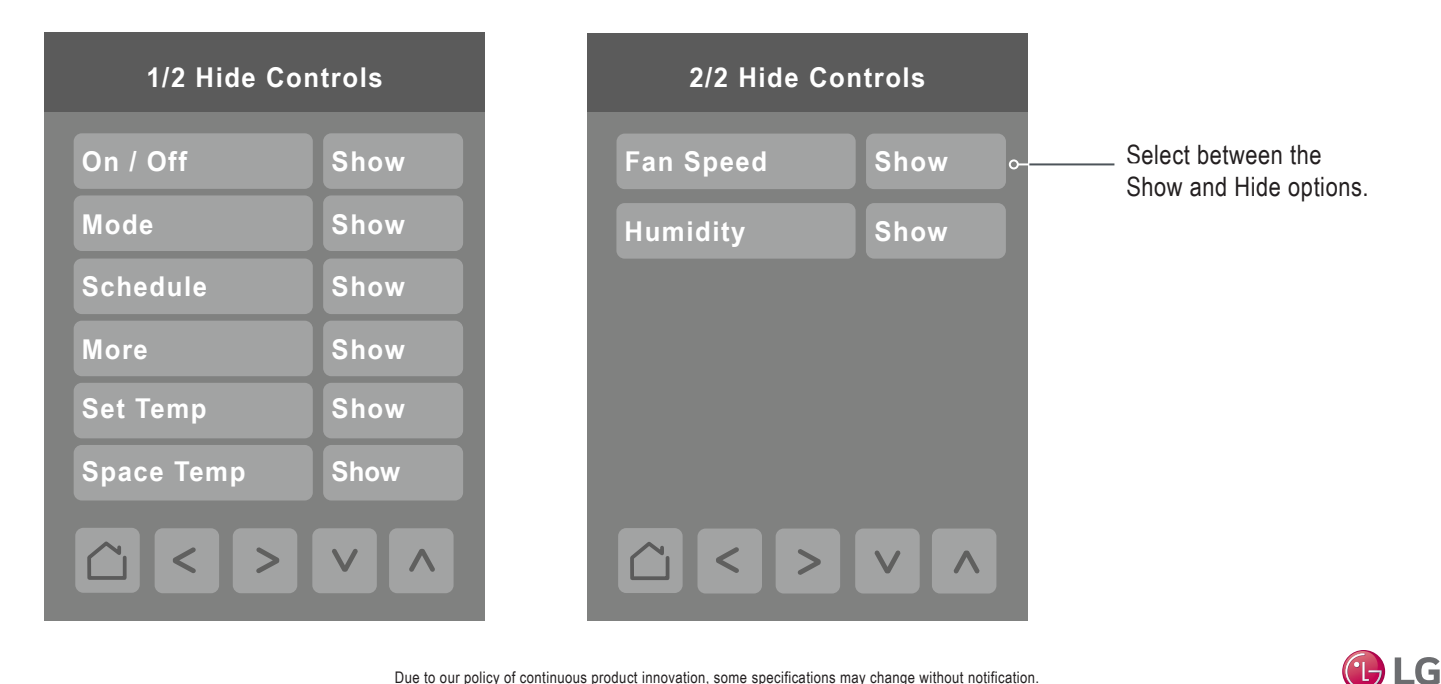

Due to our policy of continuous product innovation, some specifications may change without notification. ©LG Electronics U.S.A., Inc., Englewood Cliffs, NJ. All rights reserved. "LG" is a registered trademark of LG Corp

### **Filter Functions**

Press the Filter Functions button on the Building Manager screen to display the Filter Functions screen. The Filter Functions menu displays the time and alarm parameters. These cannot be adjusted by the user.

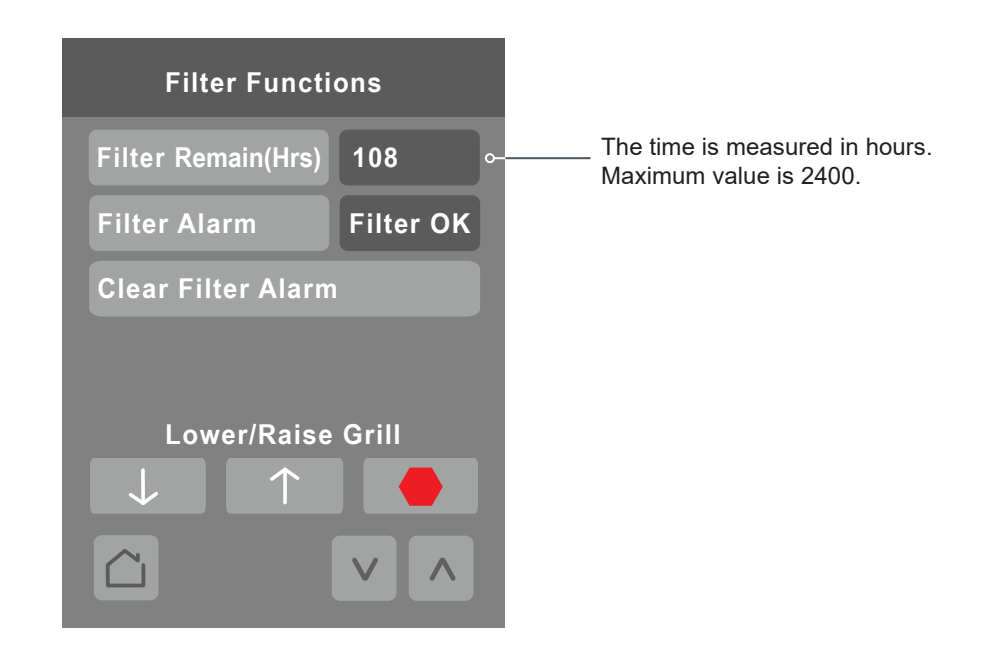

| Parameters          | Parameter Settings                                    |
|---------------------|-------------------------------------------------------|
| Filter Remain (Hrs) | Range is: 2400 - 0<br>Default value = N/A             |
| Filter Alarm        | "Filter OK"<br>"Service Fltr!"<br>Default value = N/A |

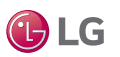

### **Setpoints Configuration**

Press the Setpoint Config button on the Building Manager Screen to display the Setpoints Configuration screen. Press the Single/Dual button to select single or dual setpoint operation.

**Note:** If changes are made to Deadband and Setpoint Min/Max values after scheduled events have already been added to the Schedule Event table, the new rules will be enforced only when the user enters back into the Schedule Editor.

If setpoint max./min. values are not visible, this indicates that central control (CC) has issued a command for more restrictive values and that the CRC1 is now following CC. To re-enable these controls, CC limits must exceed values of remote controller.

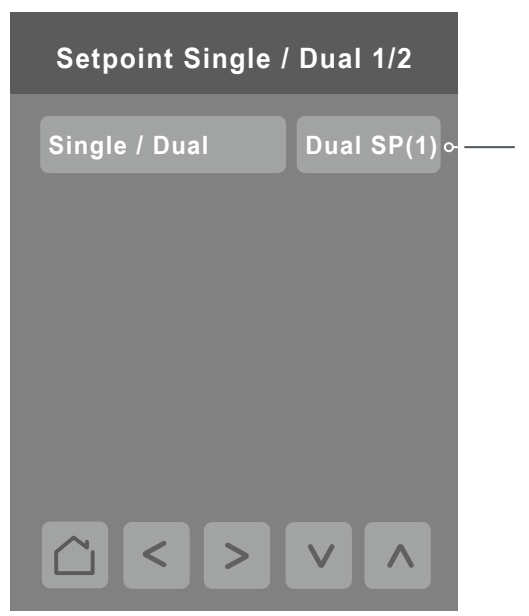

Press up or down arrow keys below to select between Single or Dual set point modes.

**Note:** Available functions/ features may differ based on the connected system.

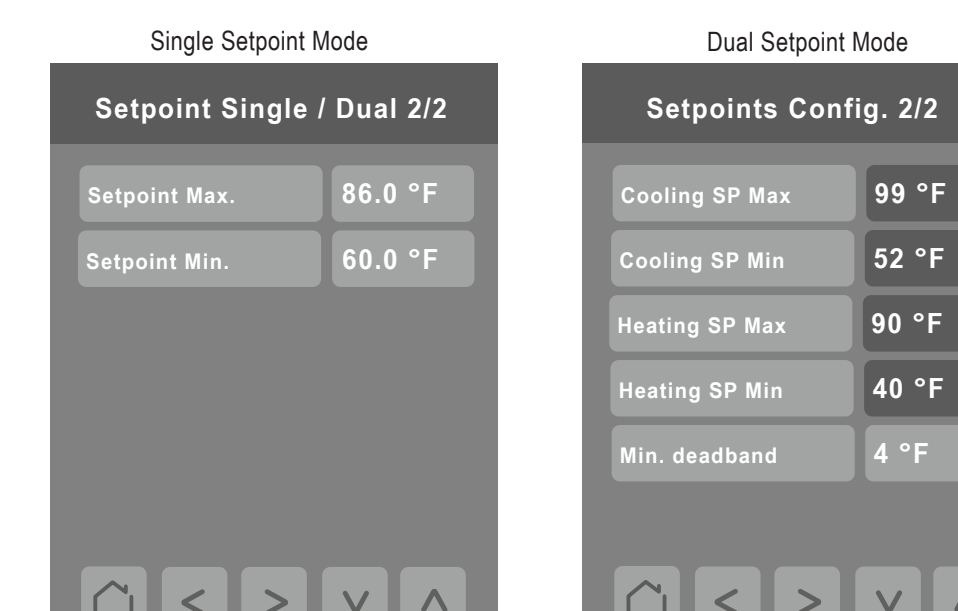

Minimum deadband value between the heating and cooling setpoints. Applied only when any of the setpoints are modified. Range is 1 °F - 10 °F

**I** LG

| Parameters / Default Value                                                              | Parameter Settings                                                                                                    |
|-----------------------------------------------------------------------------------------|----------------------------------------------------------------------------------------------------|
|                                                                                         | Single SP<br>(Single Setpoint Adjustment)<br>Setpoint Maximum is 86 °F<br>Setpoint Minimum is 60 °F                                                                                                    |
| <b>Single/Dual</b><br>Default value: Dual SP(1)<br>Default value can be changed by user | Dual SP<br>(Dual Setpoints Adjustment)<br>Maximum upper cooling temperature is 99 °F<br>Minimum lower cooling temperature is 50 °F<br>Maximum upper heating temperature is 90 °F<br>Minimum lower heating temperature is 40°F<br>Deadband range is 1 °F - 10 °F |

### SmartThinQ

Press the SmartThinQ button on the Building Manager Screen to display the SmartThinq Configuration screen.

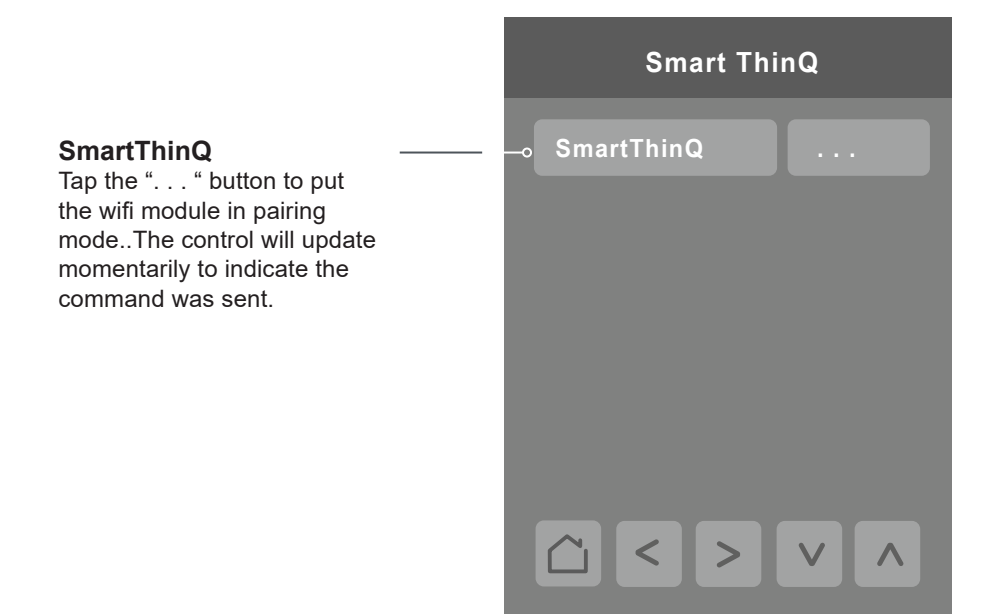

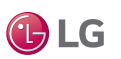

### **Override Setup**

Press the Override Setup button on the Building Manager screen to display the Override Setup screen. The user can configure override settings including set points, system mode, fan speed and override duration.

#### **Override Operation**

Override mode can only be activated if the current system status is Unoccupied. If this condition is met, the controller will enter Override mode as soon as the user taps the screen the first time (from dim state). If the user makes any changes to the settings, those are accepted and the controller stays in Override mode. When the override timer expires, the controller returns to the original settings (Mode, Fan Speed, Set Points) in effect prior to entering Override. If a scheduled event starts during Override mode, the controller accepts the scheduled event and exits Override mode.

| Override        |      |  |
|-----------------|------|--|
| Setpoint cool   | 74°F |  |
| Setpoint heat   | 70°F |  |
| System mode     | Auto |  |
| Fan speed       | Med  |  |
| Override (min.) | 30   |  |
|                 |      |  |
| <u> </u>        |      |  |

| Parameter                     | Parameter Settings                                                                                                |
|-------------------------------|----------------------------------------------------------------------------------------------------|
| Setpoint (Single Setpoint)    | Range: Heating Mode: 60-86 °F<br>Cooling Mode: 64-86 °F<br>Auto Mode: 64-86 °F<br>Default value: <b>72°F</b>      |
| Setpoint cool (Dual Setpoint) | Range: 50-99 °F<br>Default value: <b>78</b> ° <b>F</b>                                                            |
| Setpoint heat (Dual Setpoint) | Range: 40-90 °F<br>Default value: <b>68</b> °F                                                                    |
| System mode                   | Choices: Off, Cool, Heat, Fan, Auto, Dry<br>Default value: <b>Auto</b>                                            |
| Fan Speed                     | Choices: Low, Medium, High, Auto<br>Default value: <b>Medium</b>                                                  |
| Override                      | Temporary occupancy override for controller<br>Adjustable: 30 to 240 minutes<br>Default value = <b>30 minutes</b> |

Default Parameters are dependent on if the controller is in Single Setpoint Mode or Dual Setpoint Mode.

🕒 LG

### Setback Setup

Press the Setback Setup button on the Building Manager screen to display the Setback Setup screen. Setback parameters including set points, system mode, and fan speed are configured on this screen.

#### **Setback Operation**

If the controller is in Setback mode and the user changes the Mode, Fan Speed or Set Points, the controller exits Setback mode and keeps settings as applied by the user until the next scheduled event occurs. Setback mode can also be exited if the user presses the Setback mode button again from the Operation Mode screen while in Setback mode. The setback icon on the Operation Mode screen will indicate if that mode is active or not.

| Setback       |      |  |
|---------------|------|--|
| Setpoint cool | 74°F |  |
| Setpoint heat | 70°F |  |
| System mode   | Auto |  |
| Fan speed     | Med  |  |
|               |      |  |
|               |      |  |
| < >           |      |  |

| Parameter                     | Parameter Settings                                                                    |
|-------------------------------|---------------------------------------------------------------------------------------|
| Setpoint (Single Setpoint)    | Range: Heating Mode: 60-86 °F<br>Cooling Mode: 64-86 °F<br>Default value: <b>72°F</b> |
| Setpoint cool (Dual Setpoint) | Range: 52-99 °F<br>Default value: <b>78°F</b>                                         |
| Setpoint heat (Dual Setpoint) | Range: 40-90 °F<br>Default value: <b>68</b> °F                                        |
| System mode                   | Choices: Auto, Dry, Off, Cool, Heat, Fan<br>Default value: <b>Auto</b>                |
| Fan Speed                     | Choices: Low, Medium, High, Auto<br>Default value: <b>Medium</b>                      |

Default Parameters are dependent on if the controller is in Single Setpoint Mode or Dual Setpoint Mode.

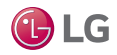

### **Outdoor Unit Control**

Press the Outdoor Unit Control button on the Building Manager screen to display the Outdoor Unit Control screen. The Outdoor Unit Control lets you manage outdoor units through the controller interface.

#### NOTE:

For the first four controls to be visible, ODU Mode - M/S(47) control must be set to "Master(1)." For the Silent Mode Start/End controls to be usable, Silnt Mde Cntrl Loc control on Configuration/Installer General 4/4 screen must be set to "Remote(1)."

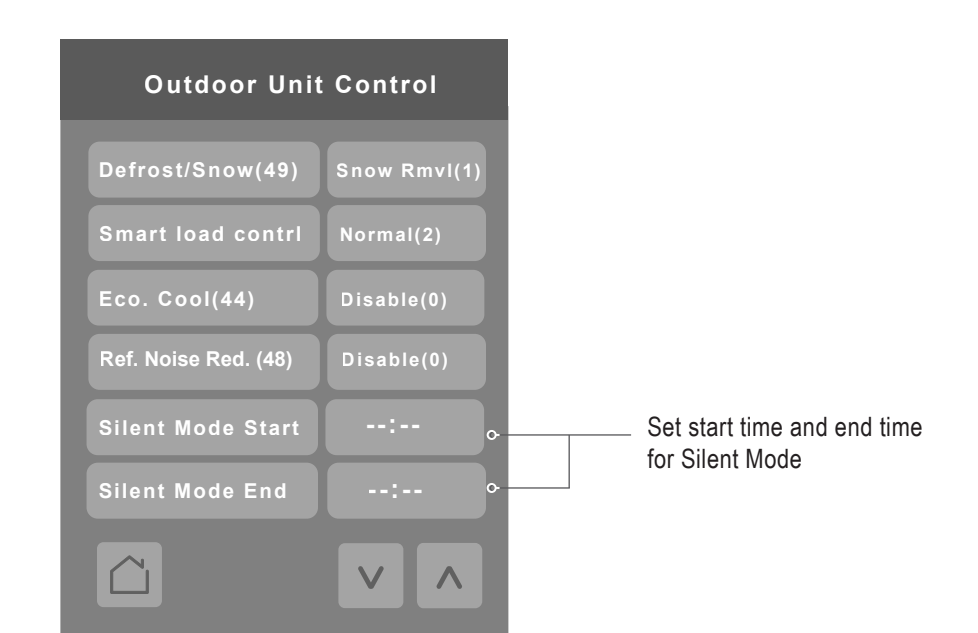

| Parameter             | Parameter Settings                                                                                                    | Definition                                                                                                    |
|-----------------------|----------------------------------------------------------------------------------------------------|----------------------------------------------------------------------------------------------------|
| Defrost/Snow(49)      | 0 = "Disable (0)"<br>1 = "Snow Rmvl (1)"<br>2 = "Fast Dfrst (2)"<br>3 = "Both (3)"<br>Default value = <b>Disable(0)</b>          | Enables the defrost function to remove snow from the outdoor unit                                                  |
| Smart load contrl     | 0 = "Disable (0)"<br>1 = "Efficient (1)"<br>2 = "Normal (2)"<br>3 = "Power (3)"<br>Default value = <b>Disable(0)</b>             | Changes target/head suction pressure to<br>maximize energy savings and minimize time<br>to set point               |
| Eco. Cool(44)         | 0 = "Disable (0)"<br>1 = "Low-Savings (1)"<br>2 = "Mid-Savings (2)"<br>3 = "Hi-Savings (3)"<br>Default value = <b>Disable(0)</b> |                                                                                                    |
| Ref. Noise Red.(48)   | Choices: Disable(0), Mode 1 (1), Mode 2 (2)<br>Default value = <b>Disable(0)</b>                                                 | Reduces the refrigerant noise during the initialization of the indoor unit in heating mode.                        |
| Silent Mode Start/End | Default value = ":-"                                                                                                    | Time of day in either AM/PM or 24 hr. format<br>(depending on control setting in Display /<br>Date & Time section) |

**B**LG

### Installer

Press the Installer button on the Configuration screen to display the Installer screen. The Installer menu lists the controller's setup parameters and the accessories menu.

|                                                                       | Installer            |
|-----------------------------------------------------------------------|----------------------|
|                                                                       | General Settings     |
|                                                                       | Temperature Settings |
|                                                                       | Fan Settings         |
|                                                                       | Heat Settings        |
|                                                                       | Accessories          |
| h                                                                     | -• Code Search 1     |
| n available Function<br>elect the Code Search<br>vigate to the screen |                      |

#### **Code Searc**

Use the Up a to choose an Code and se button to nav where that function code resides.

Codes can be found in brackets next to a parameter throughout all menus. This function is used for quicker menu navigation.

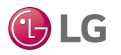

### **General Settings**

There are four Installer / General Settings screens. Press General Settings on the Installer screen to display the first General Settings screen. Press the right arrow on the screen to display screens 2, 3, and 4.

This value will be used to decide if Auto mode appears in the Operation Mode screen and whether to show "Auto" text at the top of the Home screen during Auto operation mode.

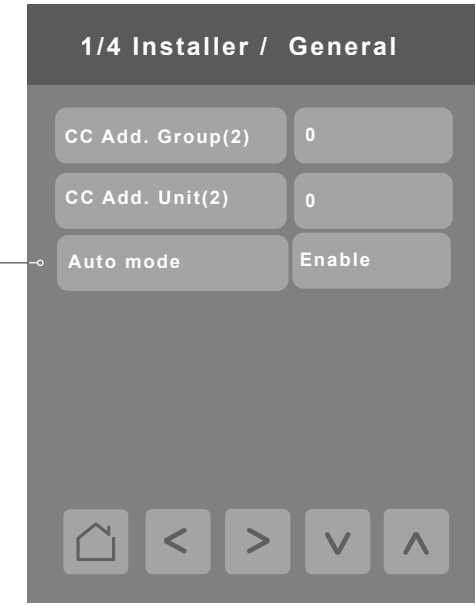

| Parameter                          | Parameter Settings                                         | Definition                                                                                                    |
|------------------------------------|------------------------------------------------------------|----------------------------------------------------------------------------------------------------|
| Central Controller Add.<br>Group(2 | Choices: 0 - F<br>Default value = <b>0</b>                 | Assigns a unique hexadecimal address when used with a central controller                                       |
| Central Controller Add.<br>Unit(2) | Choices: 0 - F<br>Default value = <b>0</b>                 | Assigns a unique hexadecimal address when used with a central controller                                       |
| Auto mode                          | Choices: Enable, Disable<br>Default value = <b>Disable</b> | Enables Auto mode on Home screen. Auto mode is available only when the IDU is a master unit (function code 8). |

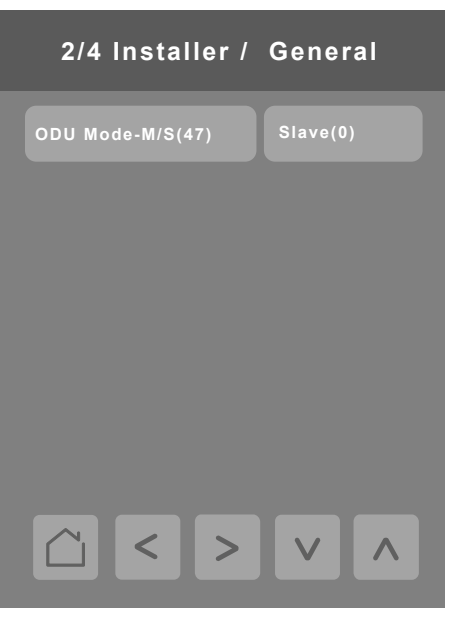

🕒 LG

| Parameter           | Parameter Settings                                                      | Definition                                                                                                    |
|---------------------|-------------------------------------------------------------------------|----------------------------------------------------------------------------------------------------|
| ODU Mode - M/S (47) | 0 = "Slave (0)"<br>1 = "Master (1)"<br>Default value = <b>Slave (0)</b> | Sets the ODU as a master or slave unit. Outdoor unit controls are available only when the ODU is configured as master. |

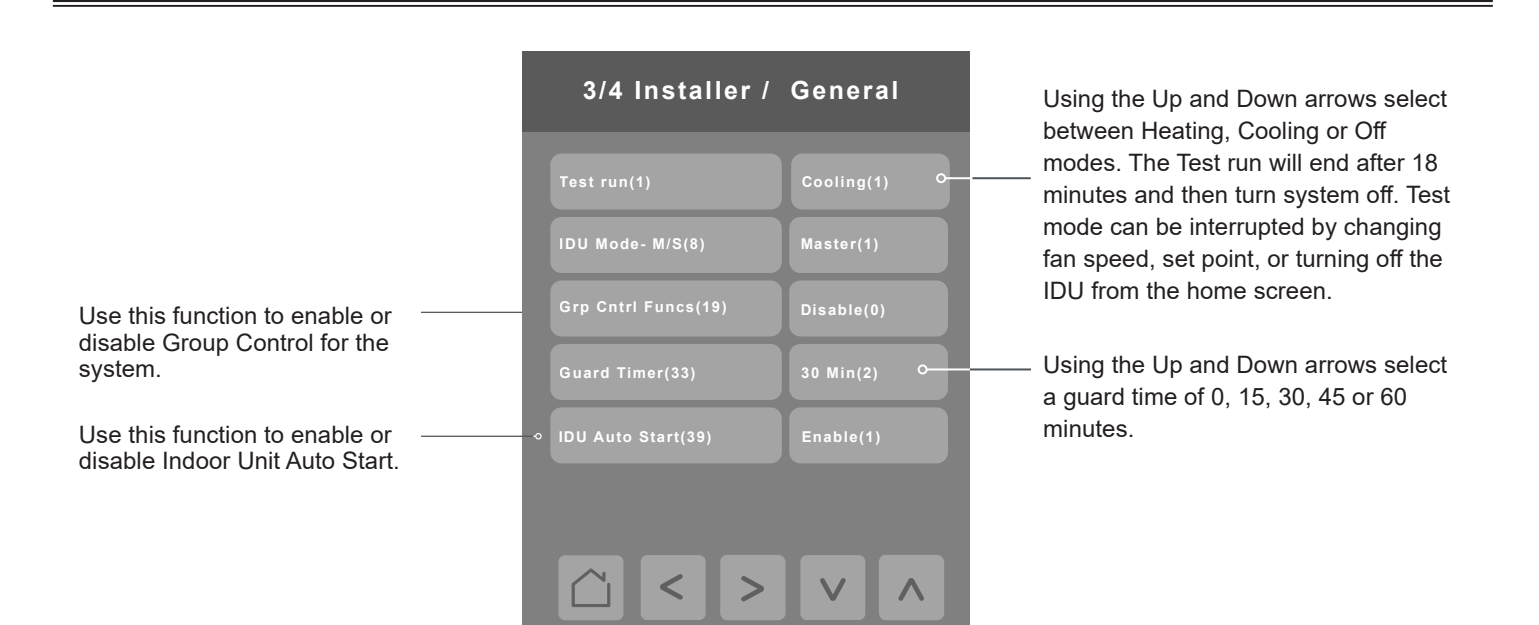

| Parameter           | Parameter Settings                                                                                              | Definition                                                                           |
|---------------------|----------------------------------------------------------------------------------------------------|--------------------------------------------------------------------------------------|
| Test run(1)         | Choices: Off(0), Cooling(1), Heating(2)<br>Default value = <b>Off</b>                                           | Initiates an IDU test mode                                                           |
| IDU Mode - M/S(8)   | Choices: Slave(0), Master(1)<br>Default value = <b>Slave(0)</b>                                                 | Sets the IDU as a master or slave unit                                               |
| Grp Cntrl Funcs(19) | Choices: Disable(0), Enable(1)<br>Default value = <b>Disable(0)</b>                                             | Enables additional common functions across IDUs when configured in group control     |
| Guard Timer(33)     | Choices in minutes: 0 min(0), 15 min(1),<br>30 min(2), 45 min(3), 60 min(4)<br>Default value = <b>15 min(1)</b> | Protects the compressor against repetitive and short duration changes in system mode |
| IDU Auto Start(39)  | Choices: Enable(0), Disable(1)<br>Default value = <b>Enable(0)</b>                                              | Turns on the IDU automatically after power is restored to the IDU                    |

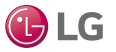

| 4/4 Installer /      | General       |
|----------------------|---------------|
| Silnt Mde Cntrl Loc  | ODU (0)       |
| ODU Cyc Prio (56)    | Prio Cool (2) |
| Therm Off Delay (56) | 45 Min (0)    |
|                      |               |
|                      |               |
| < >                  |               |

| Parameter           | Parameter Settings                                                                                               | Definition                                                                                                    |
|---------------------|----------------------------------------------------------------------------------------------------|----------------------------------------------------------------------------------------------------|
| Silnt Mde Cntrl Loc | Choices: 0 = "ODU(0)" 1 = "Remote1(1)"<br>Default value = <b>ODU(0)</b>                                          | Reduces the refrigerant noise during IDU initialization in heating mode                                                                                                    |
| ODU Cyc Prio        | Choices: "Disable" "Standby(1) "Prio<br>Cool(2)"<br>Default value = " <b>Disable</b> "                           | When ODU Cyc Prio(56) is set to Standby(1) on the CRC1, if the ODU is in cooling mode and the slave IDU calls for heating, the slave IDU goes thermal off and stays in cooling mode.                                                                                                    |
|                     |                                                                                                    | When ODU Cyc Prio(56) is set to Priority Cool(2) on the CRC1, if the ODU is in heating mode and the slave IDU calls for cooling, the IDU will wait the amount of time set by Therm Off Delay(56) after the master IDU is heating thermal satisfied and the ODU will then switch to cooling mode. |
| Therm Off Delay     | Choices: "45 min(0)" "30 min(1)"<br>"60 min(2)" "90 min(3)" "120 min(4)"<br>Default value = " <b>45 min(0)</b> " | Time duration for IDU thermal off delay.                                                                                                    |

🕑 LG

### **Temperature Settings**

Press the Temperature Settings button on the Installer screen to display the Temperature Settings screen. Press the right arrow button to display the second page of the Temperature Settings screen.

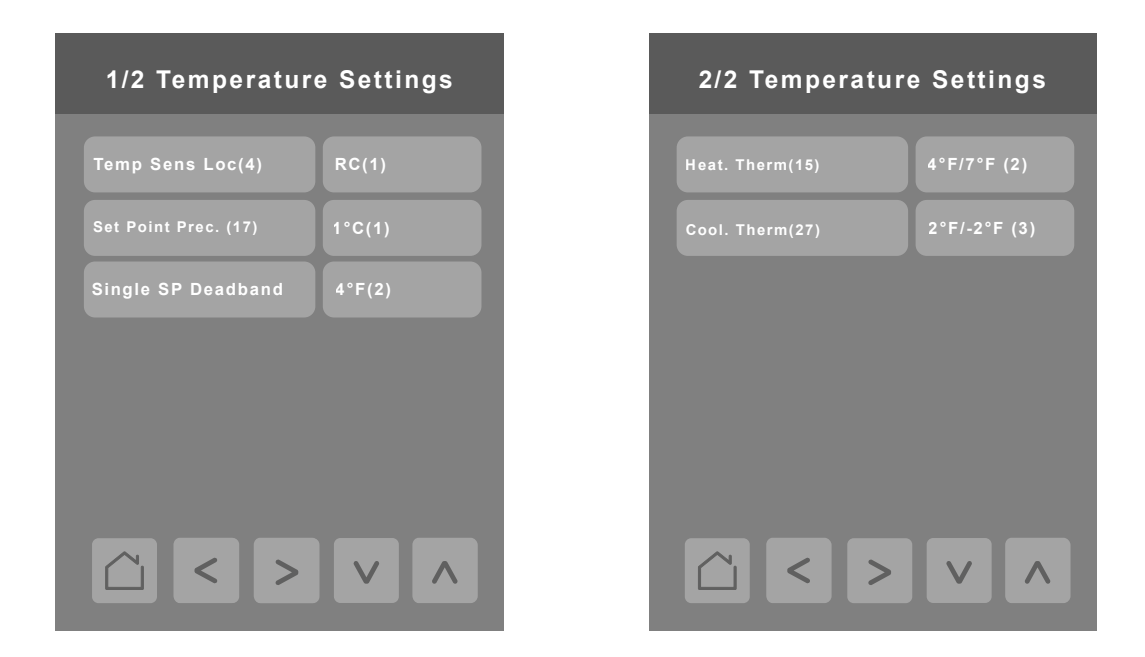

| Parameter              | Parameter Settings                                                                                                    | Definition                                                                                                    |
|------------------------|----------------------------------------------------------------------------------------------------|----------------------------------------------------------------------------------------------------|
| Temp Sens Loc (4)      | 1 = "RC" (1)", 2 = "IDU (2)", 3 = "2TH (3)"<br>Default value = <b>RC(1)</b>                                                                                       | Selects between sensing temperature at the remote controller RC(1), the indoor unit IDU(2), or both sensors 2TH(3)   |
| Setpoint °C Prec. (17) | 1°C(0), 0.5°C(1)<br>Default value = <b>1°C(0)</b>                                                                                                    | Chooses whether to display Celsius temperatures with 0.5 degree resolution or not                                    |
| Single SP Deadband     | $1 = "2°F (1)" 	 5 = "10°F (5)" \\ 2 = "4°F (2)" 	 6 = "12°F (6)" \\ 3 = "6°F (3)" 	 7 = "14°F (7)" \\ 4 = "8°F (4)" \\ Default value = Dual SP (when supported)$ | Differential temperature between the heating<br>setpoint (the value chosen as your setpoint) and<br>cooling setpoint |
| Heat Therm(15)         | 0 = "Default (0)"<br>1 = "8°F/12°F (1)"<br>2 = "4°F/8°F (2)"<br>3 = "-2°F/2°F (3)"<br>4 = "-1°F/1°F (4)"<br>Default value = <b>Default(0)</b>                     | Provides an adjustable band around the heating<br>setpoint through selectable heating thermal on/off<br>values       |
| Cool Therm(27)         | 0 = "1°F/-1°F (0)"<br>1 = "12°F/8°F (1)"<br>2 = "8°F/4°F (2)"<br>3 = "2°F/-2°F (3)"<br>Default value = <b>1°F/-1°F (0)</b>                                        | Provides an adjustable band around the cooling<br>setpoint through selectable cooling thermal on/off<br>values       |

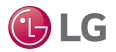

### **Fan Settings**

Press the Fan Settings button on the Installer screen to display the Fan Settings screen.

Press the right arrow button to display the second page of the Fan Settings screen.

To set static pressure for ducted IDUs, press the right arrow button on the second fan settings screen to display the third fan settings screen.

| 1/3 Fan Settings   |               |  |
|--------------------|---------------|--|
| Fxd Fan Speed(11)  | Fan Low(0)    |  |
| Fan/Vnt inter(38)  | Fan Off(0)    |  |
| Cool Therm Off(35) | Fan Off(0)    |  |
| Ceiling height(5)  | 11.9-13.8'(4) |  |
| Static pressure(6) | Fixed H(2)    |  |
|                    |               |  |

<

| 2/3 Fan Settings   |            |  |
|--------------------|------------|--|
| Sta Pres Step(32)  | Use SP(0)  |  |
| Fan Auto Therm Off | Enable(1)  |  |
| IDU Auto Dry       | Disable(0) |  |
| Cont Therm Off(46) | Disable(0) |  |
| Speed By Temp(51)  | Enable(1)  |  |
|                    |            |  |

| Parameter                | Parameter Settings                                                                                                    | Definition                                                                                                    |
|--------------------------|----------------------------------------------------------------------------------------------------|----------------------------------------------------------------------------------------------------|
| Fxd Fan<br>Speed(11)     | Choices: IDU Cntrl (0), No Chng (1)<br>Default value = <b>IDU Cntrl(0)</b>                                                                                                    | Selects a fixed fan speed                                                                                                    |
| Fan/Vnt<br>inter(38)     | Choices: Fan Off (0), Fan Slow (1)<br>Default value = <b>Fan Off(0)</b>                                                                                                    | For cassette IDUs only. Provides option for<br>slow fan speed when ventilation interlocking<br>is present to prevent dust on filter blowing<br>back into the conditioned space |
| Cool<br>Therm<br>Off(35) | Choices: Fan Low (0), Fan Off (1), No Chng (2)<br>Default value = <b>Low(0)</b>                                                                                                    | Turns fan off during cooling thermal satisfied                                                                                                    |
| Ceiling<br>height(5)     | Choices:         0 = "8.8-10.6' (0) - Stndrd"       2 = "10.5 - 11.8' -High (2)"         1= "< 8.8' (1) - Low"                                                                                                    | Selects the height of the room for proper indoor unit operation                                                                                                    |
| Static<br>pressure(6)    | Choices: 1 = "Var. H (1)", 2 = "Fixed H (2)", 3 = "Var. L (3)", 4 = "Fixed L (4)"<br>Default value = <b>Fixed H(2)</b>                                                                                                    | For ducted IDUs only. Provides four coarse adjustments in static pressure                                                                                                    |
| Sta Pres<br>Step(32)     | Choices:<br>$0 = "Use SP (0)"$ $4 = "SPS 4 (4)"$ $8 = "SPS 8 (8)"$ $1 = "SPS 1 (1)"$ $5 = "SPS 5 (5)"$ $9 = "SPS 9 (9)"$ $2 = "SPS 2 (2)"$ $6 = "SPS 6 (6)"$ $10 = "SPS 10 (10)"$ $3 = "SPS 3 (3)"$ $7 = "SPS 7 (7)"$ $11 = "SPS 11 (11)"$ Default = Use SP(0) $10 = 100 + 100 + 1$ | For ducted IDUs only. Provides eleven granular adjustments in static pressure                                                                                                  |
| Fan Auto<br>Therm Off    | Choices: 0 = "Disable (0)", 1 = "Enable (1)"<br>Default value = <b>Disable(0)</b>                                                                                                    | IDU logic controls fan speed at thermal off                                                                                                    |
| IDU Auto<br>Dry          | Choices: 0 = "Disable (0)", 1 = "Enable (1)"<br>Default value = <b>Disable(0</b> )                                                                                                    | For cooling and dry mode only. Fan runs after cooling thermal off to dry fan coil.                                                                                             |
| Cont Therm<br>Off(46)    | Choices: 0 = "Disable (0)", 1 = "Enable (1)"<br>Default value = <b>Disable(0)</b>                                                                                                    | Allows continuous operation of IDU fan even if cooling thermal satisfied is achieved                                                                                           |
| Speed By<br>Temp(51)     | Choices: 0 = "Disable (0)", 1 = "Enable (1)"<br>Default value = <b>Disable(0)</b>                                                                                                    | Changes fan speed automatically according<br>to the differential temperature between the<br>conditioned space and setpoints                                                    |

### **Fan Settings**

Press the Fan Settings button on the Installer screen to display the Fan Settings screen.

Press the right arrow button to display the second page of the Fan Settings screen.

Press the right arrow button on the second Fan Settings screen to display the third page of the Fan Settings screen.

#### Note:

Refer to the IDU's engineering manual for static pressure values.

| 3/3 Fan Settings |  |  |
|------------------|--|--|
| ESP slow (3)     |  |  |
| ESP low (3)      |  |  |
| ESP medium(3)    |  |  |
| ESP high(3)      |  |  |
| ESP power(3)     |  |  |
|                  |  |  |
| < >              |  |  |

| Parameter      | Parameter Settings          | Definition                                                                                         |
|----------------|-----------------------------|----------------------------------------------------------------------------------------------------|
| ESP slow (3)   | Refer to ducted indoor unit | For ducted indoor units only. Provides granular adjustment                                         |
| ESP low (3)    | values                      | used when Fan Settings ESP is used.                                                                |
| ESP medium (3) |                             | To use function codes 5, 6, and 32 for fan settings, all settings on this screen must be zero (0). |
| ESP high (3)   |                             |                                                                                                    |
| ESP power (3)  |                             |                                                                                                    |

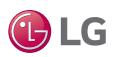

### **Heat Settings**

Press the Heat Settings button on the Installer screen to display the 1/2 Heat Settings screen.

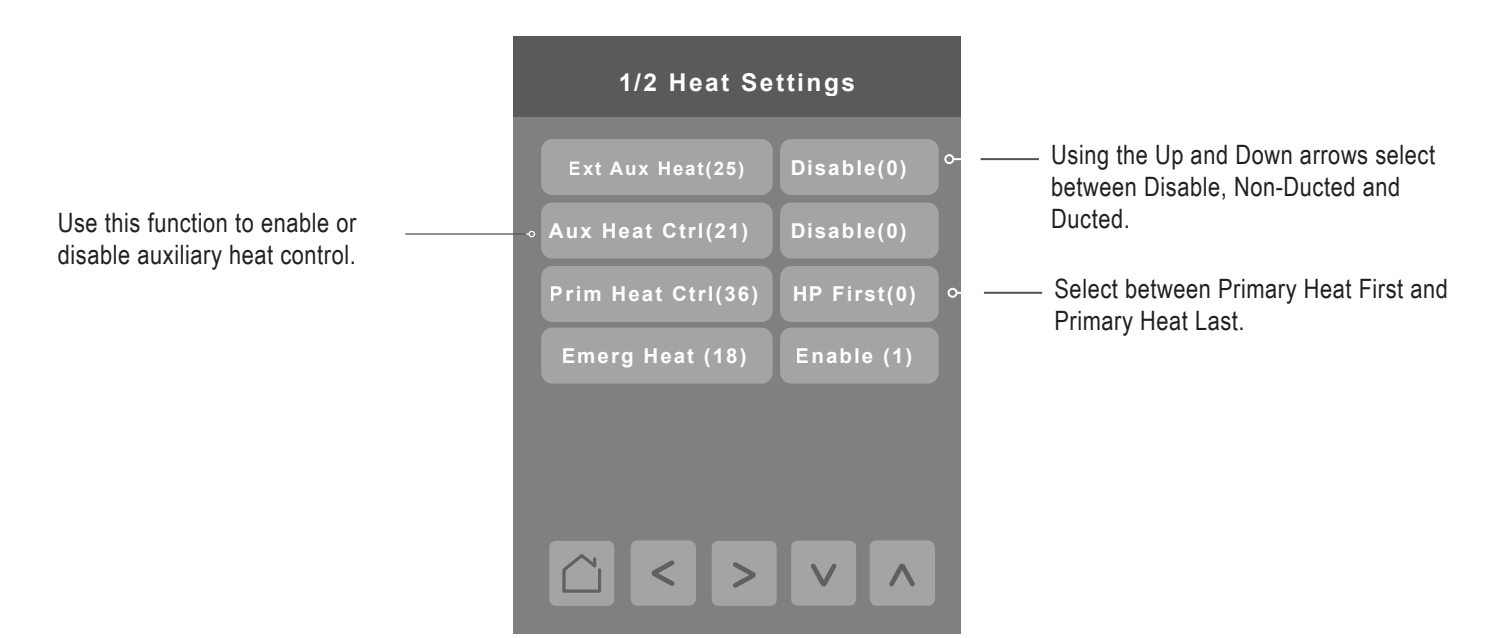

| Parameter           | Parameter Settings                                                                                         | Definition                                                                                                    |
|---------------------|----------------------------------------------------------------------------------------------------|----------------------------------------------------------------------------------------------------|
| Ext Aux Heat (25)   | Choices: 0 = 'Disable (0)", 1 = "Non-Duct (0)", 2 = "Ducted (1)"                                           | Enables use of an external                                                                                          |
|                     | Default value = Disabled(0)                                                                                | auxiliary heat kit                                                                                                  |
| Aux Heat Cntrl(21)  | This control is used to enable related control on MORE screen that actually turns the Aux Heat on or off   | Enables or disables the auxiliary heater                                                                            |
|                     | Choices: 0 = "Disable (0)" , 1 = "Enable (1)"                                                              |                                                                                                    |
|                     | Default value = Disabled(0)                                                                                |                                                                                                    |
| Prim Heat Cntrl(36) | Choices: HP First (0), HP Last (1)                                                                         | Enables or disables the primary                                                                                     |
|                     | Default value = <b>HP First(0)</b>                                                                         | heater                                                                                                    |
| Emerg Heat (18)     | Use this function to enable or disable emergency heating.<br>Choices: 0 = "Disable (0)" , 1 = "Enable (1)" | Allows use of an auxillary heater when the outdoor unit                                                             |
|                     | Default value = <b>Disabled(0)</b>                                                                         | is not working properly. Wait 2<br>seconds after enabling control<br>to be taken to Heater and Fan<br>sub-controls. |

🕒 LG

### **Heat Settings**

Press the right arrow button on the first heater screen to display the 2/2 Heat Settings screen.

| 2/2 Heat Settings |           |  |
|-------------------|-----------|--|
| OD Temp 2-Stg(57) | Enable(1) |  |
| 2-Stage dT(57)    | 0°F       |  |
| 2-Stage Min(57)   | 33°F      |  |
|                   |           |  |
|                   |           |  |
|                   |           |  |
| < >               |           |  |

| Parameter          | Parameter Settings                                                           | Definition                                  |
|--------------------|------------------------------------------------------------------------------|---------------------------------------------|
| OD Temp 2-Stg (57) | 0 = "Disabled(0)"<br>1 = "Enabled (1)"<br>Default value = <b>Disabled(0)</b> | Outdoor temperature 2-stage heating control |
| 2-Stage dT(57)     | Range: 0 - 70 °F<br>Default value = 0 °F                                     |                                             |
| 2-Stage Min(57)    | Range: -10 - 60 °F<br>Default value = 33 °F                                  |                                             |

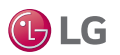

### **Emergency Heater Settings**

Press the Emergency Heater button on the Heat Settings screen to display the Emergency Heater Settings screen.

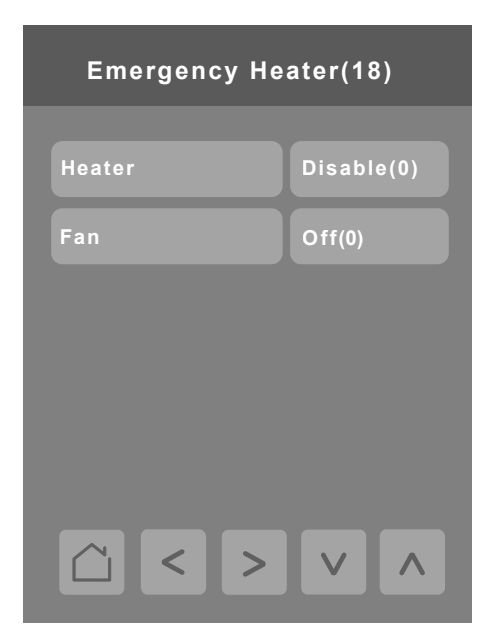

| Parameter | Paramete                                                                                                    | er Settings                                                                                                    |
|-----------|----------------------------------------------------------------------------------------------------|----------------------------------------------------------------------------------------------------|
| Heater    | Choices: Column 1 or Column 2<br>Default value = <b>Disabled(0)</b> - Provides Aux Heat during error.<br>Only Column 1 is available on Gen. 2 equipment.<br>Column 2 values are available on Gen. 4 and newer equipment. |                                                                                                    |
|           | Column 1                                                                                                    | Column 2                                                                                                    |
|           | 1– "-10°F / -5°F (1)"<br>2 – "-5°F / 0°F (2)"<br>3 – "0°F / 5°F (3)"                                                                                                    | 1 - "-10°F / -5°F (1)" $2 - "-5°F / 0°F (2)"$ $3 - "0°F / 5°F (3)"$ $4 - "5°F / 10°F (4)"$ $5 - "10°F / 15°F (5)"$ $6 - "15°F / 20°F (6)"$ $7 - "20°F / 25°F (7)"$ $8 - "25°F / 30°F (8)"$ $9 - "30°F / 35°F (9)"$ $10 - "35°F / 40°F (10)"$ $11 - "40°F / 45°F (11)"$ $12 - "45°F / 50°F (12)"$ $13 - "50°F / 55°F (13)"$ $14 - "55°F / 60°F (14)"$ |
|           | Off (0) On (4)                                                                                                    | 15 – "60°F / 65°F (15)"                                                                                                    |
| ran       | Oπ (0), On (1)<br>Default value = <b>Off(0)</b>                                                                                                    |                                                                                                    |

🕒 LG

### Accessories

Press the Accessories button on the Installer screen to display the Accessories screen. Press the right arrow to display the second page of the Accessories screen.

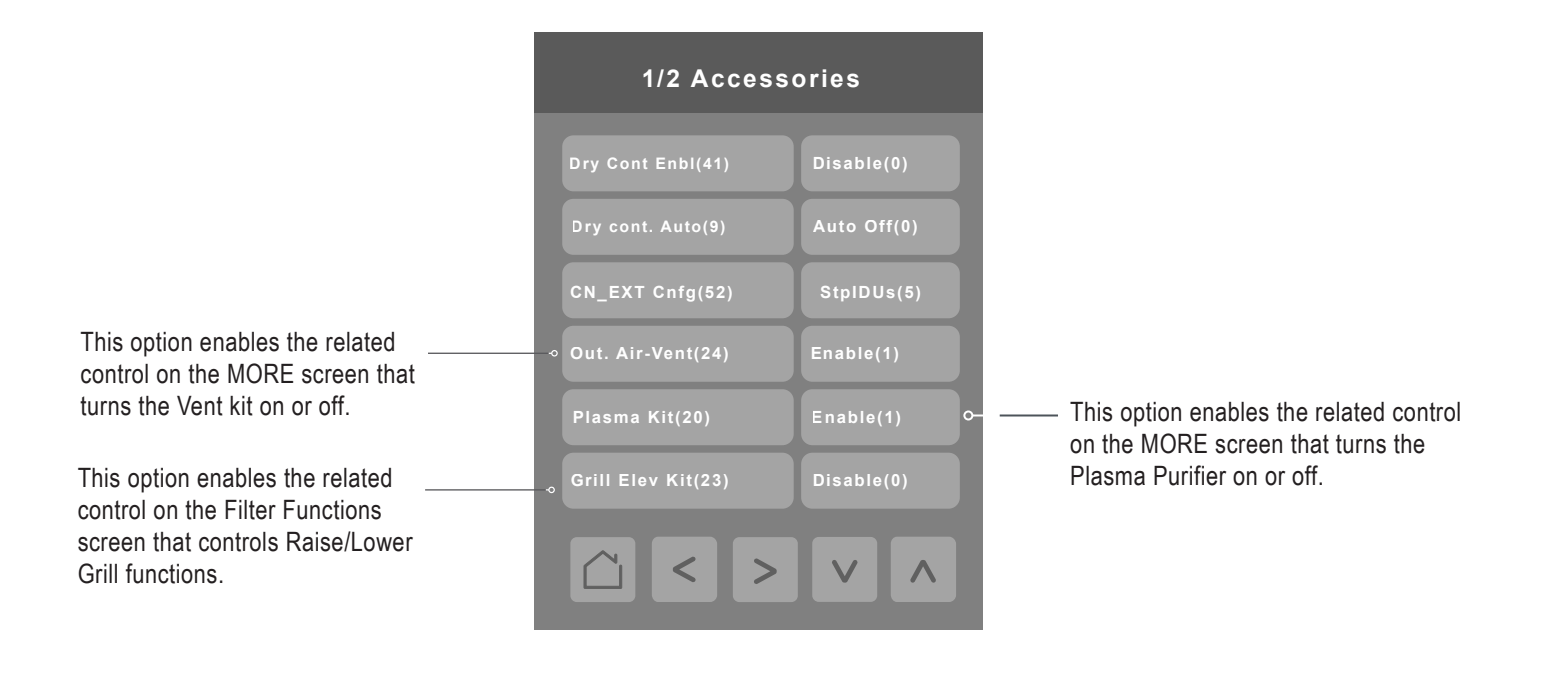

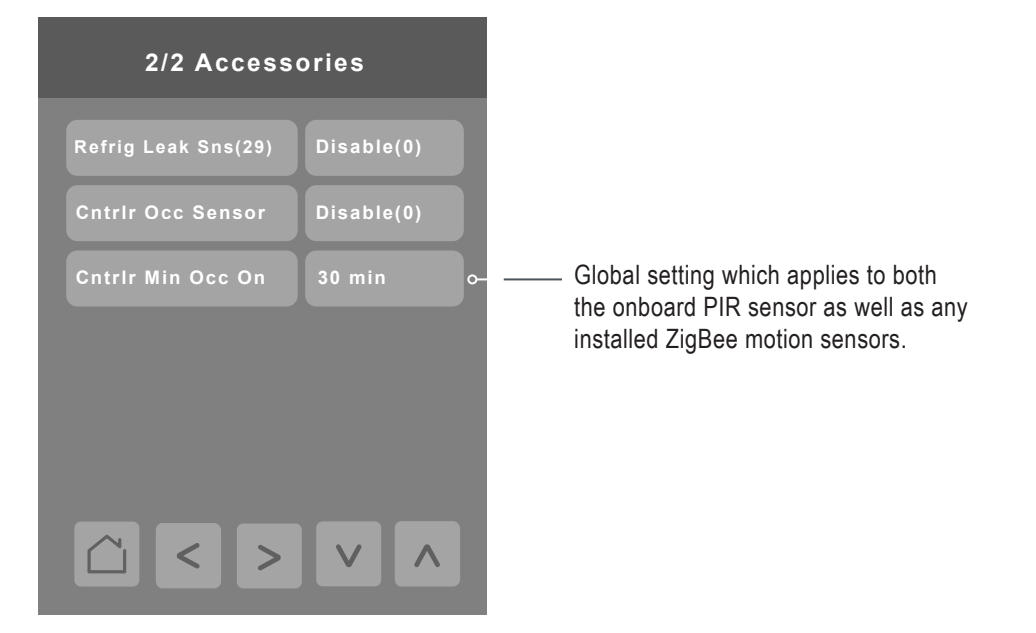

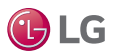

### Accessories - continued

| Parameter            | Parameter Settings                                                                                                    | Definition                                                                                                    |
|----------------------|----------------------------------------------------------------------------------------------------|----------------------------------------------------------------------------------------------------|
| Dry Cont Enbl(41)    | Choices:<br>0 = "Default (0)"<br>1 = "Not Used (1)"<br>2 = "Enabled (2)"<br>3 = "Use CN_EXT (3)"<br>Default value = <b>Default(0)</b>                                   | Enables use of a dry contact through the CN_CC connector of the IDU                                                                                                    |
| Dry cont. Auto(9)    | Choices: 0 = "Auto Off (0)", 1 = "Auto On (1)"<br>Default value = <b>Disabled(0)</b>                                                                                    | Enables auto run feature when used in conjunction with a simple dry contact                                                                                                    |
| CN_EXT Cnfg (52)     | Choices:<br>0 = "Disable (0)"<br>1 = "On/Off (1)"<br>2 = "DryCntct (2)"<br>3 = "Stp1IDU (3)"<br>4 = Reserved<br>5 = "StpIDUs (5)"<br>Default value = <b>Disabled(0)</b> | Configures how the onboard dry contact<br>(CN_EXT) will be used.<br>Visit www.lghvac.com/resources/ and filter<br>under White Papers and Controls for more<br>information on using the IDU onboard simple<br>dry contact. |
| Out. Air – Vent (24) | Choices: 0 = "Disable (0)", 1 = "Enable (1)"<br>Default value = <b>Disabled(0)</b>                                                                                      | Used to inform the IDU that a ventilation kit<br>is installed. Enabling this control enables a<br>related control on the More screen to control<br>ventilation.                                                           |
| Plasma Kit (20)      | Choices: 0 = "Disable (0)", 1 = "Enable (1)"<br>Default value = <b>Disabled(0)</b>                                                                                      | Enables or disables the plasma purification function. A plasma kit is required.                                                                                                    |
| Grill Elev. Kit (23) | Choices: 0 = "Disable (0)", 1 = "Enable (1)"<br>Default value = <b>Disabled(0)</b>                                                                                      | For cassette IDUs only when kit is installed.<br>Enables controls that allow lowering of the<br>grill to provide easy access to the filter.                                                                               |
| Refrig Leak Sns(29)  | Choices: 0 = "Disable (0)" , 1 = "Enable (1)"<br>Default value = <b>Disabled(0)</b>                                                                                     | Enables the refrigerant leak sensor                                                                                                    |
| Cntrlr Occ Sensor    | Choices: 0 = "Disable", 1 = "Enable"<br>Default value = <b>Disabled(0)</b>                                                                                              | Enables or disables the occupancy sensor,<br>either onboard PIR sensor or Zigbee<br>sensor(s)                                                                                                    |
| Cntrlr Min Occ On    | Choices:<br>0 = "10 min (0)"<br>1 = "30 min (1)"<br>2 = "60 min (2)"<br>Default value = <b>10 min (0)</b>                                                               | Time the controller will wait before the occupancy status changes to unoccupied when no motion is detected by the sensor                                                                                                  |

🕑 LG

### **BMS** Configuration

Press the BMS Config button on the Configuration screen to display the BMS Config screen.

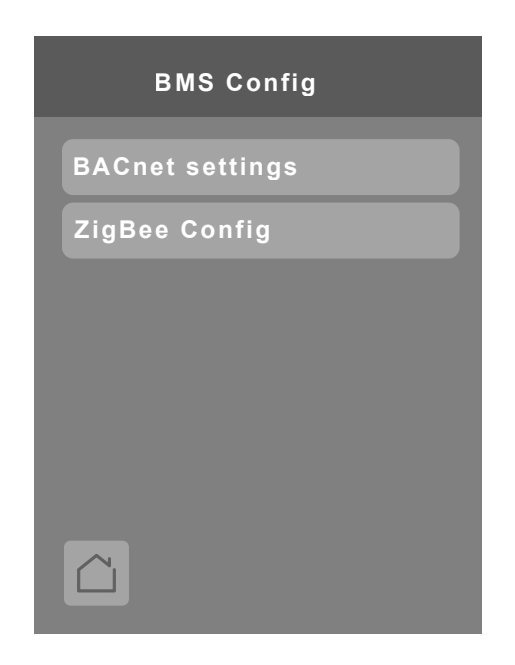

### **BACnet Settings**

Press the BACnet\* settings button on the BMS Config screen to display the BACnet Network screen. Press the right arrow to display the BACnet Instance screen.

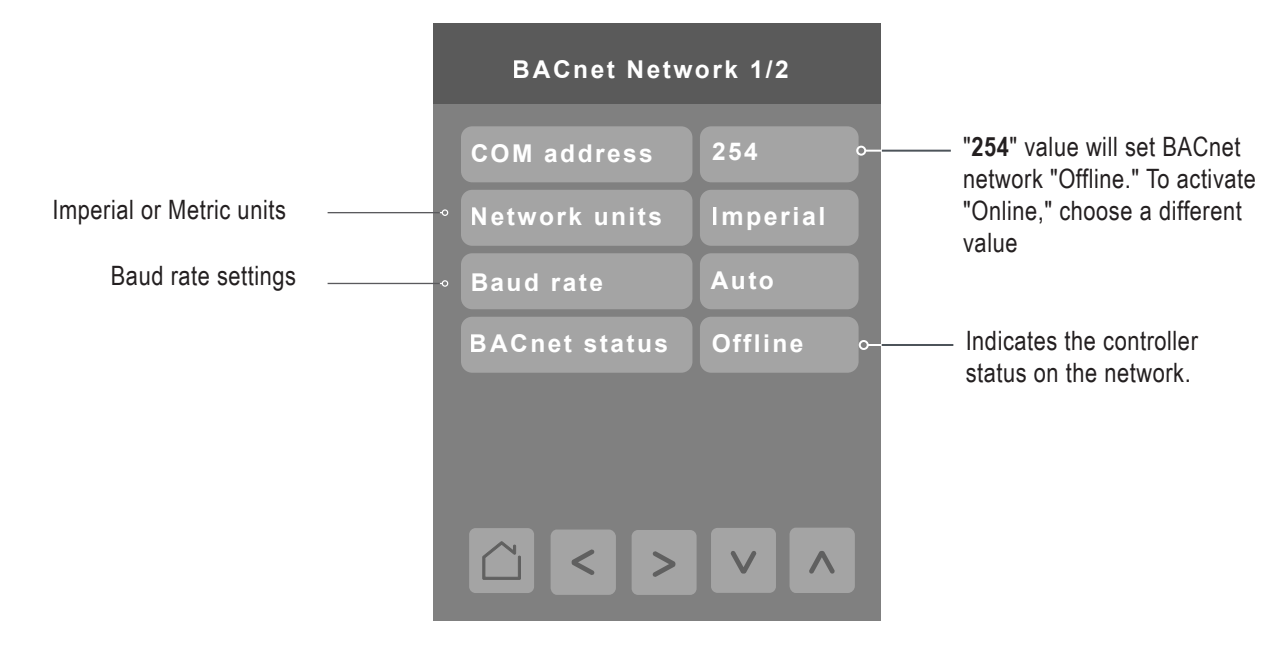

\*BACnet is a registered trademark of ASHRAE

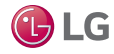

### **BACnet Settings – continued**

| Parameter     | Parameter Settings                                               | Definition                                                                                                    |
|---------------|------------------------------------------------------------------|----------------------------------------------------------------------------------------------------|
| COM address   | Communications Address                                           | Terminal Equipment Controller Networking address.                                                                                        |
|               | Range is: 0 to 254<br>Default value = <b>254</b>                 | For BACnet MS/TP models, the valid range is from 0 to 253. Default value of <b>254</b> disables BACnet communication for the Controller. |
| Network units | Measurement Units                                                | Imperial: Network units shown as "imperial" units.                                                                                       |
|               | Choices: Imperial, SI                                            | SI: Network units shown as "international metric" units.                                                                                 |
|               | Default value = <b>SI</b>                                        |                                                                                                    |
| Baud rate     | Baud Rate                                                        | Auto: Will automatically detect the BACnet MS/TP baud rate.                                                                              |
|               | Choices: (115200) (76800) (57600)<br>(38400) (19200) (9600) Auto | Leave the value at Auto unless instructed otherwise.                                                                                     |
|               | Default value = <b>Auto</b>                                      |                                                                                                    |

The default BACnet instance number is generated by the model number and COM address of the controller. For example, the instance number of a MultiSITE CRC1 Series with a COM address of 57 is generated as "83057".

The default instance number appears first. To change the instance number, use number pad and press Accept and save.

Press Reset to automatic instance addressing to reset to automatic instance addressing.

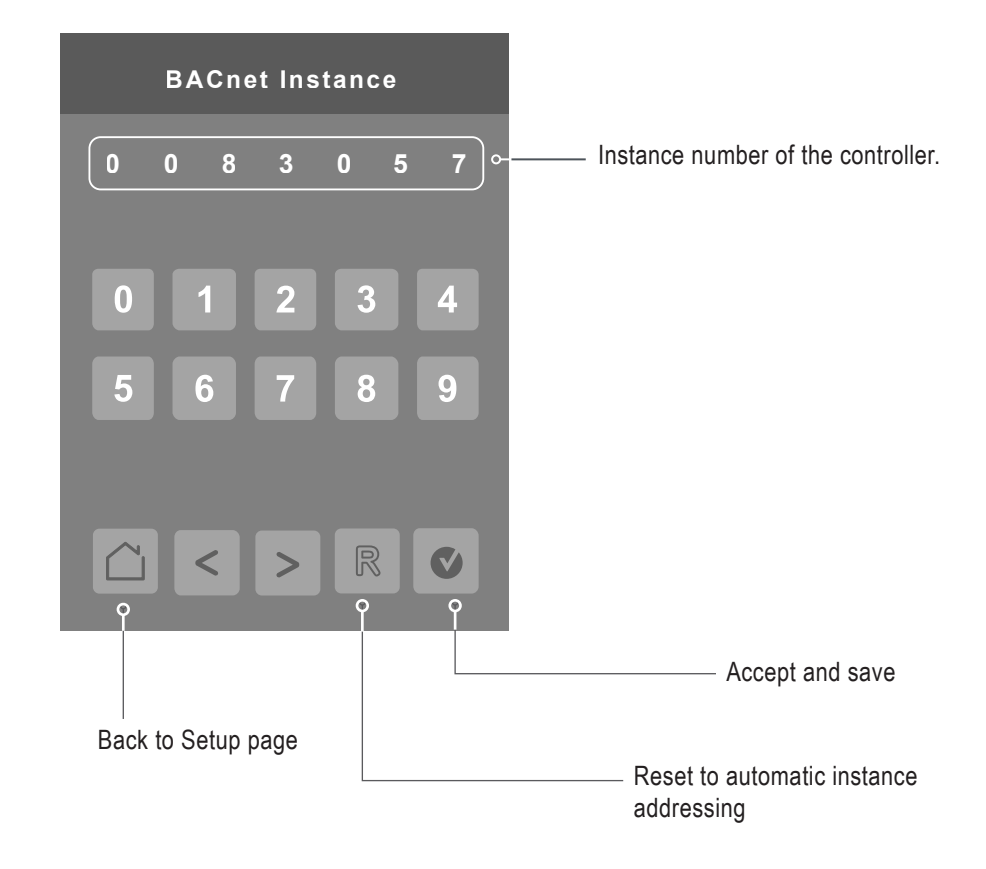

Due to our policy of continuous product innovation, some specifications may change without notification. ©LG Electronics U.S.A., Inc., Englewood Cliffs, NJ. All rights reserved. "LG" is a registered trademark of LG Corp

### **ZigBee Configuration**

Press the ZigBee\* Config button on the BMS Config screen to display the ZigBee Configuration screen.

Status of controller detecting a ZigBee network. Will display Online when connected successfully to network.

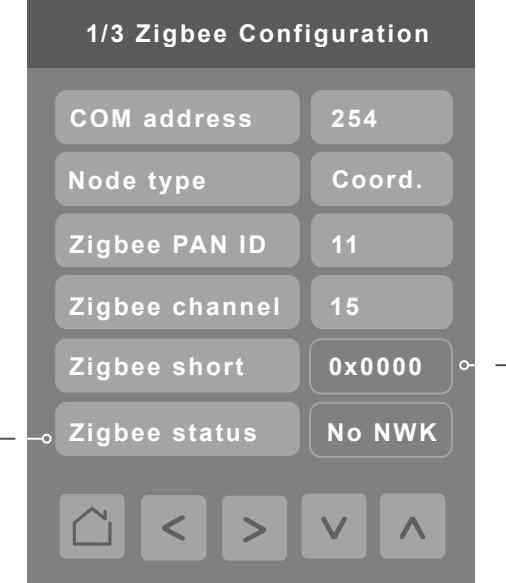

ZigBee Pro short address. The address is generated once the device joins a ZigBee network.

| Parameter      | Parameter Settings                                                                                                    | Definition                                                                                                    |
|----------------|----------------------------------------------------------------------------------------------------|----------------------------------------------------------------------------------------------------|
| COM address    | Terminal Equipment Controller networking<br>address<br>Range is: 0 to 254<br>Default value = <b>254</b>                                                                    | For wireless models, the use of the COM address is not<br>mandatory. COM address is an optional way to identify a device<br>on the network and is recommended if used with an MPM.<br>It is Mandatory for BACnet.                                                                                                    |
| Node type      | Choices: Coord; Router                                                                                                    | Set Node type to Coord if controller will be responsible for controlling Zigbee sensor network.                                                                                                    |
| ZigBee Pan ID  | Personal Area Network Identification<br>Range is: 1 to 1000<br>Default value = <b>0</b>                                                                                    | This parameter (PAN ID) links specific Controllers to specific<br>ZigBee coordinators. For every Controller reporting to a<br>coordinator, make sure to set the SAME channel value both on<br>the coordinator and the Controllers.<br>The default value of 0 is NOT a valid PAN ID. The valid range of<br>available PAN ID is from 1 to 1000. |
| ZigBee channel | Channel selection<br>Using channels 15 and 25 is<br>recommended.<br>The valid range of available channels<br>is from 11 to 25.<br>Range is: 10 to 25<br>Default value = 10 | This parameter (Channel) is used to link specific Controllers to<br>specific ZigBee coordinators. For every Controller reporting to<br>a coordinator, be sure you set the SAME channel value both on<br>the coordinator and the Controller(s).<br>The default value of 10 is NOT a valid channel.                                             |
| ZigBee status  | Read only                                                                                                    | <ul> <li>The following read only messages show in this field:</li> <li>(Not Det): ZigBee Pro module not detected</li> <li>(Pwr On): ZigBee Pro module detected but not configured</li> <li>(No NWK): ZigBee Pro configured but no network joined</li> <li>(Joined): ZigBee Pro network joined</li> <li>(Online): Communicating</li> </ul>     |

**User Interface Guide** 

\*ZigBee is a registered trademark of the ZigBee Alliance.

### ZigBee Configuration – continued

Press the right arrow on the ZigBee Configuration screen to display the second page of the ZigBee Configuration screen. The blue fields indicate the controller is paired with a sensor.

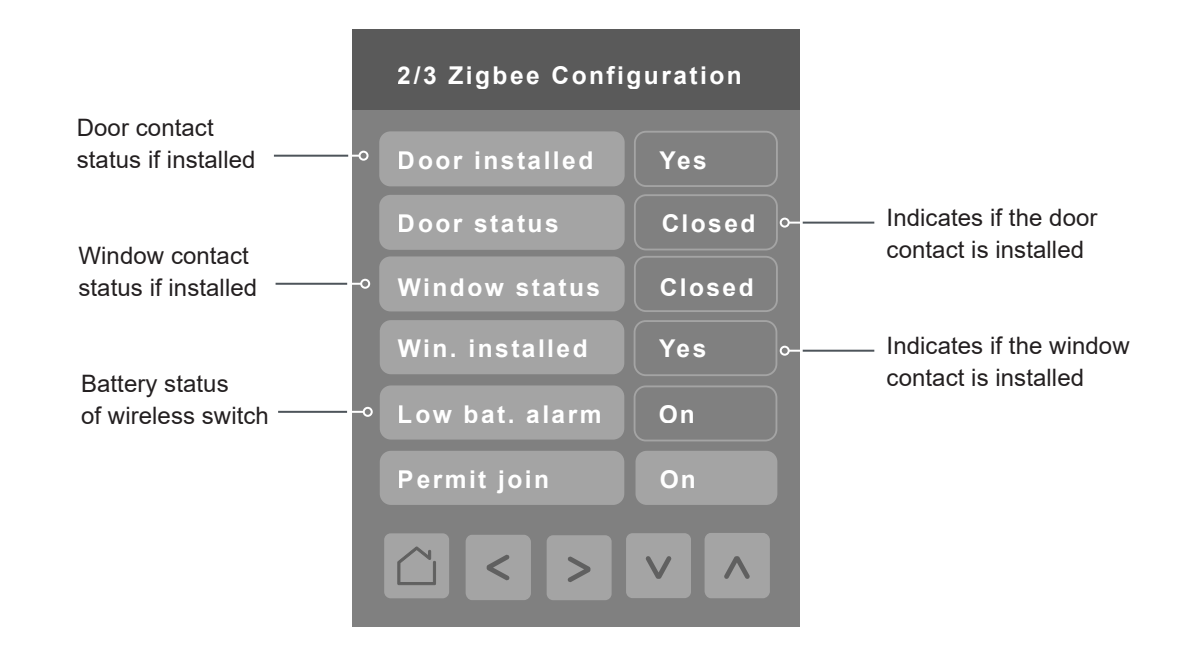

| Parameter   | Parameter Settings                            | Definition                                                                                                    |
|-------------|-----------------------------------------------|----------------------------------------------------------------------------------------------------|
| Permit join | Choices: Off, On<br>Default value = <b>On</b> | Changing this value to "Off" will lockout any new ZigBee devices from joining the network through this controller. |

**B**LG

### ZigBee Configuration – continued

Press the right arrow on the ZigBee Configuration screen to display the third page of the ZigBee Configuration screen.

| 3/3 Zigbee conf | iguration  |                                        |
|-----------------|------------|----------------------------------------|
| IEEE address    | 0x0000 -   | Only last 4 digits in<br>HEX displayed |
| Win Interlock   | Disable(0) |                                        |
| Win Delay       | 0 min(0)   |                                        |
|                 |            |                                        |
|                 |            |                                        |
|                 |            |                                        |
|                 |            |                                        |

| Parameter     | Parameter Settings                                                                                                   | Definition                                                                                                    |  |
|---------------|----------------------------------------------------------------------------------------------------|----------------------------------------------------------------------------------------------------|--|
| IEEE address  | The extended IEEE ZigBee node<br>address is used to identify the device on<br>the network.<br>Default value = 0x0000 | Address of the Zigbee wireless card                                                                                                    |  |
| Win Delay     | Choices: 0 min (0), 0.5 min (1), 1 min<br>(2), 2 min (3), 5 min (4)<br>Default value = <b>0 min (0)</b>              | Sets the duration to ignore status of Zigbee window inputs                                                                                                    |  |
| Win Interlock | Choices: Disable (0), IDU Off/A (1), IDU<br>Off/M (2)<br>Default = <b>Disable (0)</b>                                | Provides the ability to interlock IDU operation with<br>status of a Zigbee window switch.<br>Setting control to "IDU Off/A" causes the IDU<br>to come back on automatically when window is<br>re-closed after opening. Setting control to "IDU<br>Off/M" requires the user to manually turn the IDU<br>back on from the controller once the window is<br>re-closed. |  |

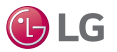

### **Basic Diagnostic**

Press the Basic Diagnostic Button on the Configuration screen to display the Basic Diagnostic screen.

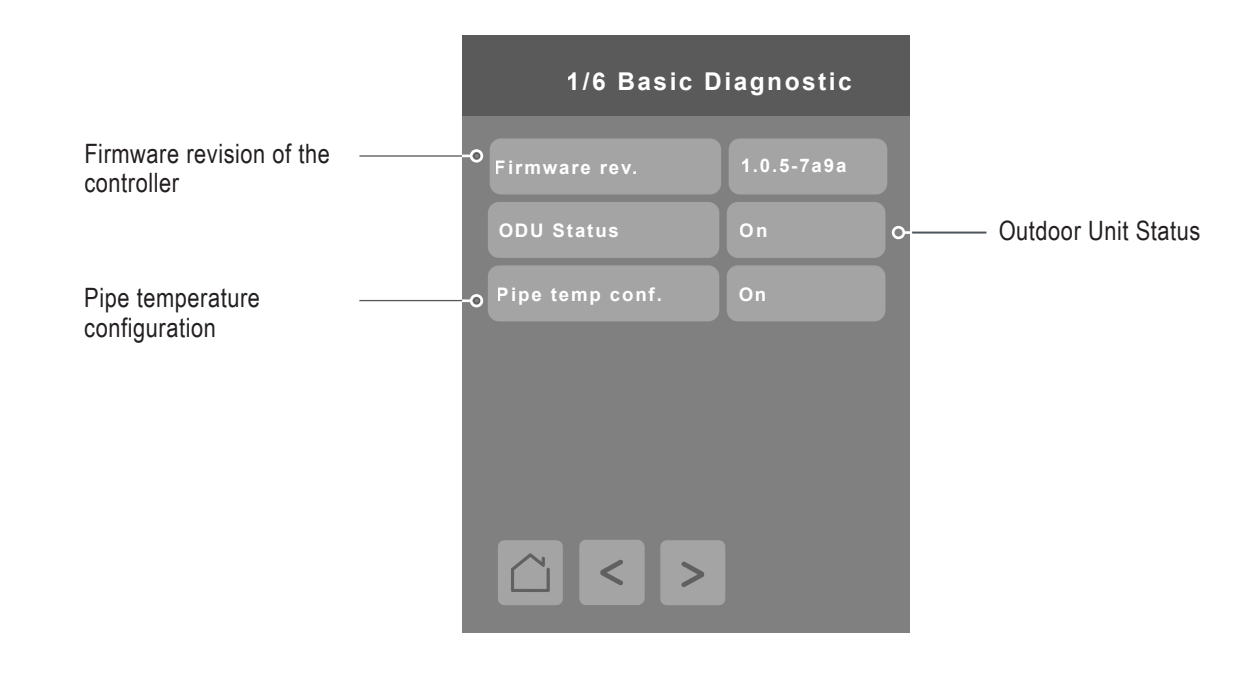

Press the right arrow on the Basic Diagnostic screen to display the next Basic Diagnostic screen.

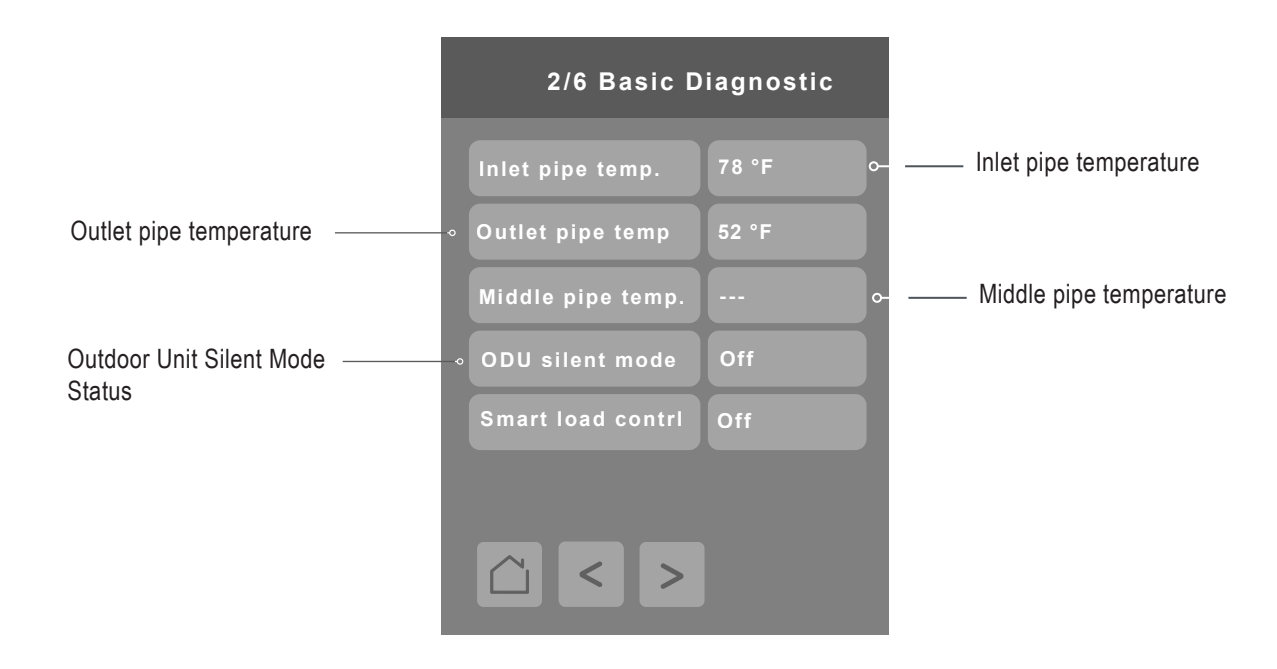

🕑 LG

### **Basic Diagnostic – continued**

Press the right arrow on the Basic Diagnostic screen to display the next Basic Diagnostic screen.

| 3/6 Basic Diagnostic |       |  |  |
|----------------------|-------|--|--|
| Cooling SP Max       | 99 °F |  |  |
| Cooling SP Min       | 50 °F |  |  |
| Heating SP Max       | 90 °F |  |  |
| Heating SP Min       | 40 °F |  |  |
|                      |       |  |  |
|                      |       |  |  |
| < >                  |       |  |  |

Press the right arrow on the Basic Diagnostic screen to display the next Basic Diagnostic screen.

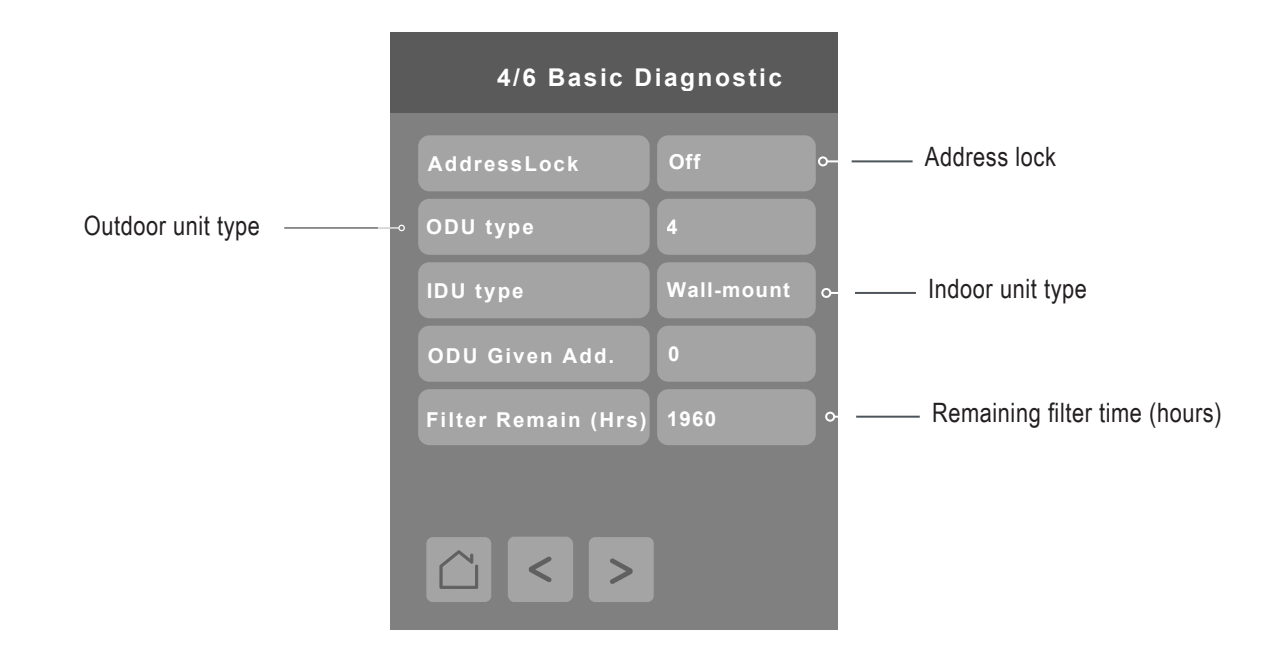

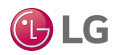

### **Basic Diagnostic – continued**

Press the right arrow on the Basic Diagnostic screen to display the next Basic Diagnostic screen.

|                                                                                                    | 5/6 Basic Diagnostic    |
|----------------------------------------------------------------------------------------------------|-------------------------|
| Screens 5/6 Basic Diag-<br>nostic and 6/6 Basic Diag-<br>nostic display a historical<br>list of the 10 most recent<br>error codes generated by<br>the Indoor Unit. The most<br>recent error code appears<br>at the top of the list. | –• Current Error Code 0 |
|                                                                                                    | Previous Error Code 0   |
|                                                                                                    | Error Code 0            |
|                                                                                                    | Error Code 0            |
|                                                                                                    | Error Code 0            |
|                                                                                                    | Error Code 0            |
|                                                                                                    |                         |

Press the right arrow on the Basic Diagnostic screen to display the Basic Diagnostic screen.

| 6/6 Basic Diagnostic |  |  |  |
|----------------------|--|--|--|
| Error Code           |  |  |  |
| Error Code           |  |  |  |
| Error Code           |  |  |  |
| Error Code           |  |  |  |
| Oldest saved error   |  |  |  |
|                      |  |  |  |
| <u> </u>             |  |  |  |

Due to our policy of continuous product innovation, some specifications may change without notification. ©LG Electronics U.S.A., Inc., Englewood Cliffs, NJ. All rights reserved. "LG" is a registered trademark of LG Corp. 🕑 LG

### **Password Setup**

Press the Password Setup button on the Configuration screen to display the Password Setup screen.

| Password Setup |  |  |  |
|----------------|--|--|--|
| 0              |  |  |  |
| 0              |  |  |  |
|                |  |  |  |
|                |  |  |  |
|                |  |  |  |
|                |  |  |  |
|                |  |  |  |
|                |  |  |  |

| Parameter       | Parameter Settings                               | Definition                                                                                                    |
|-----------------|--------------------------------------------------|----------------------------------------------------------------------------------------------------|
| Config password | Range is: 0 to 9999.<br>Default value = <b>0</b> | This parameter sets a protective access password to<br>prevent unauthorized access to the configuration menu<br>parameters. The default value of "0" will not prompt the<br>user for a password or lock the access to the configuration<br>menu. User must include any leading "0" if anything less<br>than a 4-digit code is selected for a password. |
| User password   | Range is: 0 to 9999.<br>Default value = <b>0</b> | This parameter sets a protective access password<br>to prevent user unauthorized access to main screen<br>adjustments. The default value of "0" will not prompt for a<br>password.                                                                                                    |

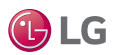

### **Factory Default**

Answering Yes to both parameters and tapping 'push to accept' erases all values and sets the controller to factory default values.

#### Note:

Once in the Factory Default screen, if user proceeds with this step, all schedules and current controller settings, along with time and date will be cleared. There is no way to recover settings once a Factory Default has been performed.

Please wait at least five (5) minutes after performing a Factory Default reset for synchronization to complete between the IDU and the remote controller.

| Factory Default |    |  |
|-----------------|----|--|
| Erase all?      | No |  |
| Are you sure?   | Νο |  |
| Push to accept: | C  |  |
|                 |    |  |

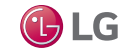

### **Relative Humidity Display**

Relative humidity is displayed on the MultiSITE CRC1+ controller only. Apart from the visual indication of relative humidity, this data is also available as a monitoring point via MSTP BACnet to be used by the user as desired.

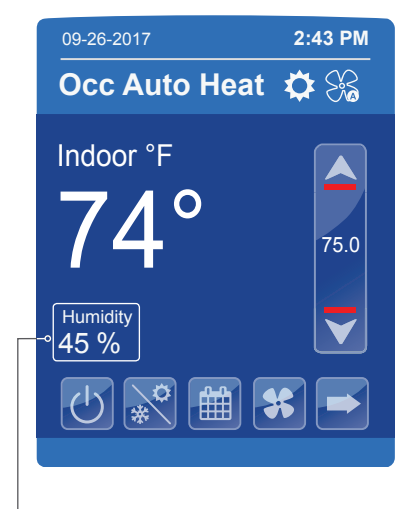

Relative humidity

### **Time and Date**

Time and date are displayed at the top of the home screen.

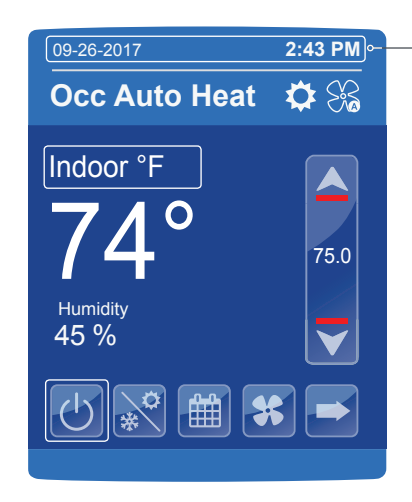

Time and Date will display when updated in display settings. Time and Date must be reset if Controller is set to factory default values.

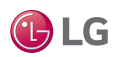

### **PIR (Motion Sensor)**

The MultiSITE CRC1+ version of the controller comes with an onboard PIR style motion sensor. If the sensor is enabled (installer configuration under Accessories), status from the PIR sensor will be used to control the operation of the IDU as follows:

If the IDU status is currently Occupied and the onboard PIR goes Unoccupied, the IDU will operate according to the Setback values of the controller and will change its status to Unoccupied.

If the IDU status is currently Unoccupied and the onboard PIR goes Occupied, the IDU will operate according to the settings in use during the last Occupied status and will change its status to Occupied.

If the IDU is currently in Setback or Override modes, information from the PIR sensor will be ignored.

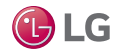

### **Controller BACnet Points**

BACnet points for the CRC1 and CRC1+ controllers are listed below and on the following pages.

| Name                   | Туре                 | Read/Write | BACnet<br>Object ID | Device Facets                                            |
|------------------------|----------------------|------------|---------------------|----------------------------------------------------------|
| CRC1x-123-systemStatus | Enum Point           | Write      | device:83xxx        | N/A                                                      |
| ZB_LowBattAlarm        | Binary Value         | Write      | 5                   | N/A                                                      |
| DisplayLongScreenMsg   | Binary Value         | Write      | 7                   | N/A                                                      |
| ForceHighBacklight     | Binary Value         | Write      | 6                   | N/A                                                      |
| FilterAlarm_M          | Binary Value         | Read       | 500                 | N/A                                                      |
| FilterAlarmRelease     | Binary Value         | Write      | 510                 | N/A                                                      |
| MsgAddressLock_M       | Binary Value         | Read       | 533                 | N/A                                                      |
| MsgOverrideActive      | Binary Value         | Write      | 541                 | N/A                                                      |
| MsgSetbackActive       | Binary Value         | Write      | 542                 | N/A                                                      |
| USB Logger             | Binary Value         | Write      | 550                 | N/A                                                      |
| ZB_Snsr_Wn_Interlock_M | Binary Value         | Read       | 552                 | Window Interlock Deactivated, Window Interlock Activated |
| MsgShortScreenMsgTxt   | characterStringValue | Write      | 1                   | N/A                                                      |
| MsgLongScreenMsgTxt    | characterStringValue | Write      | 2                   | N/A                                                      |
| ZB_Zone1IEEEaddrs_M    | Analog Input         | Read       | 210                 | N/A                                                      |
| ZB_Zone2IEEEaddrs_M    | Analog Input         | Read       | 220                 | N/A                                                      |
| ZB_Zone3IEEEaddrs_M    | Analog Input         | Read       | 230                 | N/A                                                      |
| ZB_Zone4IEEEaddrs_M    | Analog Input         | Read       | 240                 | N/A                                                      |
| ZB_Zone5IEEEaddrs_M    | Analog Input         | Read       | 250                 | N/A                                                      |
| ZB_Zone6IEEEaddrs_M    | Analog Input         | Read       | 260                 | N/A                                                      |
| ZB_Zone7IEEEaddrs_M    | Analog Input         | Read       | 270                 | N/A                                                      |
| ZB_Zone8IEEEaddrs_M    | Analog Input         | Read       | 280                 | N/A                                                      |
| ZB_Zone9IEEEaddrs_M    | Analog Input         | Read       | 290                 | N/A                                                      |
| ZB_Zone10IEEEaddrs_M   | Analog Input         | Read       | 300                 | N/A                                                      |
| FilterRemainTime_M     | Analog Input         | Read       | 500                 | N/A                                                      |
| CurrentErrorCode_M     | Analog Input         | Read       | 503                 | N/A                                                      |
| PipeInTemp_M           | Analog Input         | Read       | 506                 | N/A                                                      |
| PipeOutTemp_M          | Analog Input         | Read       | 507                 | N/A                                                      |
| MiddlePipeTemp_M       | Analog Input         | Read       | 508                 | N/A                                                      |
| ODUgivenAddrs_M        | Analog Input         | Read       | 509                 | N/A                                                      |
| CoolingSP              | Analog Value         | Write      | 40                  | N/A                                                      |

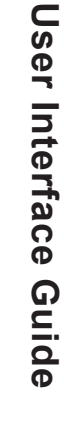

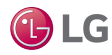

| Name                   | Туре         | Read/Write | BACnet<br>Object ID | Device Facets |
|------------------------|--------------|------------|---------------------|---------------|
| HeatingSP              | Analog Value | Write      | 39                  | N/A           |
| ConfigPassword         | Analog Value | Write      | 56                  | N/A           |
| BACnetComAddr          | Analog Value | Write      | 10                  | N/A           |
| MinDeadband            | Analog Value | Write      | 63                  | N/A           |
| BACnet Stack Poll Rate | Analog Value | Write      | 16                  | N/A           |
| DisplayLowBacklight    | Analog Value | Write      | 3                   | N/A           |
| UserPassword           | Analog Value | Write      | 57                  | N/A           |
| SingleSP               | Analog Value | Write      | 507                 | N/A           |
| SingleSetpointMax      | Analog Value | Write      | 508                 | N/A           |
| SingleSetpointMin      | Analog Value | Write      | 509                 | N/A           |
| CoolingSPMax           | Analog Value | Write      | 510                 | N/A           |
| CoolingSPMin           | Analog Value | Write      | 511                 | N/A           |
| HeatingSPMax           | Analog Value | Write      | 512                 | N/A           |
| HeatingSPMin           | Analog Value | Write      | 513                 | N/A           |
| OverrideCoolingSP      | Analog Value | Write      | 601                 | N/A           |
| OverrideHeatingSP      | Analog Value | Write      | 602                 | N/A           |
| SetbackCoolingSP       | Analog Value | Write      | 605                 | N/A           |
| SetbackHeatingSP       | Analog Value | Write      | 606                 | N/A           |
| PreviousErrorCode_M    | Analog Value | Read       | 622                 | N/A           |
| ErrorCode3_M           | Analog Value | Read       | 623                 | N/A           |
| ErrorCode4_M           | Analog Value | Read       | 624                 | N/A           |
| ErrorCode5_M           | Analog Value | Read       | 625                 | N/A           |
| ErrorCode6_M           | Analog Value | Read       | 626                 | N/A           |
| ErrorCode7_M           | Analog Value | Read       | 627                 | N/A           |
| ErrorCode8_M           | Analog Value | Read       | 628                 | N/A           |
| ErrorCode9_M           | Analog Value | Read       | 629                 | N/A           |
| ErrorCode10_M          | Analog Value | Read       | 630                 | N/A           |
| OldestErrorCode_M      | Analog Value | Read       | 631                 | N/A           |
| RoomHumidity           | Analog Value | Write      | 103                 | N/A           |
| RoomTemp               | Analog Value | Write      | 100                 | N/A           |

**LG** 

| Name                    | Туре              | Read/Write | BACnet<br>Object ID | Device Facets                                                  |
|-------------------------|-------------------|------------|---------------------|----------------------------------------------------------------|
| ZB_NetworkStatus_M      | Multi State Input | Read       | 2                   | Not Det = 1, Pwr On = 2, No NWK = 3,<br>Joined = 4, Online = 5 |
| ZB_Zone1Status_M        | Multi State Input | Read       | 210                 | None = 1, Closed = 2, Opened = 3,<br>No Motion = 4, Motion = 5 |
| ZB_Zone2Status_M        | Multi State Input | Read       | 220                 | None = 1, Closed = 2, Opened = 3,<br>No Motion = 4, Motion = 5 |
| ZB_Zone3Status_M        | Multi State Input | Read       | 230                 | None = 1, Closed = 2, Opened = 3,<br>No Motion = 4, Motion = 5 |
| ZB_Zone4Status_M        | Multi State Input | Read       | 240                 | None = 1, Closed = 2, Opened = 3,<br>No Motion = 4, Motion = 5 |
| ZB_Zone5Status_M        | Multi State Input | Read       | 250                 | None = 1, Closed = 2, Opened = 3,<br>No Motion = 4, Motion = 5 |
| ZB_Zone6Status_M        | Multi State Input | Read       | 260                 | None = 1, Closed = 2, Opened = 3,<br>No Motion = 4, Motion = 5 |
| ZB_Zone7Status_M        | Multi State Input | Read       | 270                 | None = 1, Closed = 2, Opened = 3,<br>No Motion = 4, Motion = 5 |
| ZB_Zone8Status_M        | Multi State Input | Read       | 280                 | None = 1, Closed = 2, Opened = 3,<br>No Motion = 4, Motion = 5 |
| ZB_Zone9Status_M        | Multi State Input | Read       | 290                 | None = 1, Closed = 2, Opened = 3,<br>No Motion = 4, Motion = 5 |
| ZB_Zone10Status_M       | Multi State Input | Read       | 300                 | None = 1, Closed = 2, Opened = 3,<br>No Motion = 4, Motion = 5 |
| ZB_Zone1BattStatus_M    | Multi State Input | Read       | 211                 | None = 1, Normal = 2, Low = 3                                  |
| ZB_Zone2BattStatus_M    | Multi State Input | Read       | 221                 | None = 1, Normal = 2, Low = 3                                  |
| ZB_Zone3BattStatus_M    | Multi State Input | Read       | 231                 | None = 1, Normal = 2, Low = 3                                  |
| ZB_Zone4BattStatus_M    | Multi State Input | Read       | 241                 | None = 1, Normal = 2, Low = 3                                  |
| ZB_Zone5BattStatus_M    | Multi State Input | Read       | 251                 | None = 1, Normal = 2, Low = 3                                  |
| ZB_Zone6BattStatus_M    | Multi State Input | Read       | 261                 | None = 1, Normal = 2, Low = 3                                  |
| ZB_Zone7BattStatus_M    | Multi State Input | Read       | 271                 | None = 1, Normal = 2, Low = 3                                  |
| ZB_Zone8BattStatus_M    | Multi State Input | Read       | 281                 | None = 1, Normal = 2, Low = 3                                  |
| ZB_Zone9BattStatus_M    | Multi State Input | Read       | 291                 | None = 1, Normal = 2, Low = 3                                  |
| ZB_Zone10BattStatus_M   | Multi State Input | Read       | 301                 | None = 1, Normal = 2, Low = 3                                  |
| ZB_Zone1PairingStatus_M | Multi State Input | Read       | 212                 | No = 1, Yes = 2, Invalid = 3                                   |
| ZB_Zone2PairingStatus_M | Multi State Input | Read       | 222                 | No = 1, Yes = 2, Invalid = 3                                   |
| ZB_Zone3PairingStatus_M | Multi State Input | Read       | 232                 | No = 1, Yes = 2, Invalid = 3                                   |
| ZB_Zone4PairingStatus_M | Multi State Input | Read       | 242                 | No = 1, Yes = 2, Invalid = 3                                   |
| ZB_Zone5PairingStatus_M | Multi State Input | Read       | 252                 | No = 1, Yes = 2, Invalid = 3                                   |
| ZB_Zone6PairingStatus_M | Multi State Input | Read       | 262                 | No = 1, Yes = 2, Invalid = 3                                   |

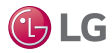

| Name                         | Туре              | Read/Write | BACnet<br>Object ID | Device Facets                                                                                                    |
|------------------------------|-------------------|------------|---------------------|----------------------------------------------------------------------------------------------------|
| ZB_Zone7PairingStatus_M      | Multi State Input | Read       | 272                 | No = 1, Yes = 2, Invalid = 3                                                                                                    |
| ZB_Zone8PairingStatus_M      | Multi State Input | Read       | 282                 | No = 1, Yes = 2, Invalid = 3                                                                                                    |
| ZB_Zone9PairingStatus_M      | Multi State Input | Read       | 292                 | No = 1, Yes = 2, Invalid = 3                                                                                                    |
| ZB_<br>Zone10PairingStatus_M | Multi State Input | Read       | 302                 | No = 1, Yes = 2, Invalid = 3                                                                                                    |
| PipeTempCnfg_M               | Multi State Input | Read       | 544                 | Off = 1, On = 2                                                                                                    |
| ODUsilentMode_M              | Multi State Input | Read       | 600                 | Off = 1, On = 2                                                                                                    |
| SmartLoadCtrl_M              | Multi State Input | Read       | 601                 | Off = 1, On = 2                                                                                                    |
| OccStatus_M                  | Multi State Input | Read       | 602                 | Off = 1, On = 2                                                                                                    |
| ODUstatus_M                  | Multi State Input | Read       | 603                 | Off = 1, On = 2                                                                                                    |
| ODUType_M                    | Multi State Input | Read       | 604                 | MultiV = 1, Multi = 2, Single = 3, MultiV = 4                                                                                                    |
| IDUType_M                    | Multi State Input | Read       | 605                 | Ceil Cass = 1, Duct = 2, CVT = 3, Commerical<br>Floor Standing = 4, Wall Mount = 5, ERV DX =<br>6, Console = 7, Rooftop = 8, ERV = 9, AWHP<br>= 10, Hydrokit = 11, Hyd Cascade = 12, Show<br>Case = 13, VAHU = 14, OAU = 15 |
| TempUnits                    | Multi State Value | Write      | 51                  | Celsius = 1, Fahrenheit = 2                                                                                                    |
| DisplayLanguage              | Multi State Value | Write      | 4                   | English = 1, French = 2, Spanish = 3                                                                                                    |
| FanSpeed                     | Multi State Value | Write      | 17                  | Low = 1, Med = 2, High = 3, Auto = 4, Slow = 5,<br>Lmed = 6, Mhigh = 7, Cool = 8, Power = 9                                                                                                    |
| SystemMode                   | Multi State Value | Write      | 16                  | Off = 1, Cool = 2, Heat = 3, Fan = 4, Auto = 5,<br>Dry = 6                                                                                                    |
| BACnetNetworkUnits           | Multi State Value | Write      | 6                   | SI = 1, Imperial = 2                                                                                                    |
| DisplayTimeFormat            | Multi State Value | Write      | 5                   | AM/PM = 1, 24Hours = 2                                                                                                    |
| DisplayColor                 | Multi State Value | Write      | 2                   | White = 1, Green = 2, Blue = 3 ,Grey = 4, Dark<br>Grey = 5                                                                                                    |
| DisplayUseStandbyScreen      | Multi State Value | Write      | 32                  | No = 1, Yes = 2, Occ Only = 3, Screen = 4                                                                                                    |
| ZB_Zone1SnsrType             | Multi State Value | Write      | 210                 | None = 1, Window = 2, Door = 3, Motion = 4,<br>Status = 5, Remove = 6, N/A = 7                                                                                                    |
| ZB_Zone2SnsrType             | Multi State Value | Write      | 220                 | None = 1, Window = 2, Door = 3, Motion = 4,<br>Status = 5, Remove = 6, N/A = 7                                                                                                    |
| ZB_Zone3SnsrType             | Multi State Value | Write      | 230                 | None = 1, Window = 2, Door = 3, Motion = 4,<br>Status = 5, Remove = 6, N/A = 7                                                                                                    |
| ZB_Zone4SnsrType             | Multi State Value | Write      | 240                 | None = 1, Window = 2, Door = 3, Motion = 4,<br>Status = 5, Remove = 6, N/A = 7                                                                                                    |
| ZB_Zone5SnsrType             | Multi State Value | Write      | 250                 | None = 1, Window = 2, Door = 3, Motion = 4,<br>Status = 5, Remove = 6, N/A = 7                                                                                                    |
| ZB_Zone6SnsrType             | Multi State Value | Write      | 260                 | None = 1, Window = 2, Door = 3, Motion = 4,<br>Status = 5, Remove = 6, $N/A = 7$                                                                                                    |

🕑 LG

| Name                 | Туре              | Read/Write | BACnet<br>Object ID | Device Facets                                                                                              |
|----------------------|-------------------|------------|---------------------|----------------------------------------------------------------------------------------------------|
| ZB_Zone7SnsrType     | Multi State Value | Write      | 270                 | None = 1, Window = 2, Door = 3, Motion = 4,<br>Status = 5, Remove = 6, N/A = 7                             |
| ZB_Zone8SnsrType     | Multi State Value | Write      | 280                 | None = 1, Window = 2, Door = 3, Motion = 4,<br>Status = 5, Remove = 6, N/A = 7                             |
| ZB_Zone9SnsrType     | Multi State Value | Write      | 290                 | None = 1, Window = 2, Door = 3, Motion = 4,<br>Status = 5, Remove = 6, N/A = 7                             |
| ZB_Zone10SnsrType    | Multi State Value | Write      | 300                 | None = 1, Window = 2, Door = 3, Motion = 4,<br>Status = 5, Remove = 6, N/A = 7                             |
| DisplayShowOnOff     | Multi State Value | Write      | 500                 | Show = 1, Hide = 2                                                                                         |
| DisplayShowMode      | Multi State Value | Write      | 501                 | Show = 1, Hide = 2                                                                                         |
| DisplayShowSchedule  | Multi State Value | Write      | 502                 | Show = 1, Hide = 2                                                                                         |
| DisplayShowMore      | Multi State Value | Write      | 503                 | Show = 1, Hide = 2                                                                                         |
| DisplayShowSetTemp   | Multi State Value | Write      | 504                 | Show = 1, Hide = 2                                                                                         |
| DisplayShowSpaceTemp | Multi State Value | Write      | 505                 | Show = 1, Hide = 2                                                                                         |
| DisplayShowFanSpeed  | Multi State Value | Write      | 506                 | Show = 1, Hide = 2                                                                                         |
| DisplayShowHumidity  | Multi State Value | Write      | 507                 | Show = 1, Hide = 2                                                                                         |
| TempSenseLoc         | Multi State Value | Write      | 516                 | Remote Controller = 1, IDU = 2, 2TH = 3                                                                    |
| IDUonOff             | Multi State Value | Write      | 528                 | Off = 1, On = 2                                                                                            |
| AirflowUpDown        | Multi State Value | Write      | 531                 | Off = 1, On = 2                                                                                            |
| AirflowLeftRight     | Multi State Value | Write      | 532                 | Off = 1, On = 2                                                                                            |
| AirflowCircular      | Multi State Value | Write      | 533                 | Off = 1, On = 2                                                                                            |
| SingleDualSP         | Multi State Value | Write      | 538                 | SingleSP = 1, DualSP = 2                                                                                   |
| OverrideMode         | Multi State Value | Write      | 700                 | Off = 1, Cool = 2, Heat = 3, Fan = 4, Auto = 5,<br>Dry = 6                                                 |
| OverrideFanSpeed     | Multi State Value | Write      | 701                 | Low = 1, Med = 2, High = 3, Auto = 4, Slow = 5, Low Med = 6, Med High = 7, Power Cool=8, Power = 9         |
| OverrideTimer        | Multi State Value | Write      | 703                 | 30 = 1, 60 = 2, 90 = 3, 120 = 4, 150 = 5, 180 =<br>6, 210 = 7, 240 = 8                                     |
| SetbackMode          | Multi State Value | Write      | 704                 | Off = 1, Cool = 2, Heat = 3, Fan = 4, Auto = 5,<br>Dry = 6                                                 |
| SetbackFanSpeed      | Multi State Value | Write      | 705                 | Low = 1, Med = 2, High = 3, Auto = 4, Slow = 5,<br>Low Med = 6, Med High = 7, Power Cool = 8,<br>Power = 9 |
| SingleSPdeadband     | Multi State Value | Write      | 743                 | 1°C = 1, 2°C = 2, 3°C = 3, 4°C = 4, 5°C = 5,<br>6°C = 6, 7°C = 7                                           |
| CntrlrOccSensor      | Multi State Value | Write      | 747                 | Disable=1,Enable=2                                                                                         |

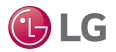

| Name                   | Туре              | Read/Write | BACnet<br>Object ID | Device Facets                                                                 |
|------------------------|-------------------|------------|---------------------|-------------------------------------------------------------------------------|
| ControllerMinOccOnTime | Multi State Value | Write      | 748                 | 10 Minutes = 1, 30 Minutes = 2, 60 Minutes = 3                                |
| Disable schedules      | Multi State Value | Write      | 763                 | Off = 1, On = 2                                                               |
| ZB_Snsr_Wn_Delay       | Multi State Value | Write      | 766                 | 0 Minutes = 1, 0.5 Minutes = 2, 1 Minute = 3, 2<br>minutes = 4, 5 Minutes = 5 |
| ZB_Snsr_Win_Interlock  | Multi State Value | Write      | 767                 | Disable = 1, IDUOff/Automatic = 2, IDUOff/<br>Manual = 3                      |

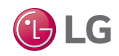

#### Who to call for assistance

Freight Damage and Unit Replacements Missing Parts Freight Damage and Unit Replacements Received Wrong Indoor Unit Model Installation, Startup, and Commissioning Technical Assistance Your LG Manufacturer Representative Your LG Manufacturer Representative Your LG Manufacturer Representative Your LG Manufacturer Representative 1-888-865-3026

For warranty information, visit www.lghvac.com.

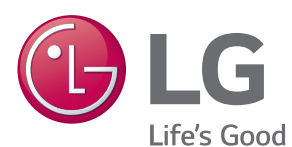

LG Electronics Commercial Air Conditioning Division 4300 Northpoint Parkway Alpharetta, Georgia 30022 www.lghvac.com LG Customer Information Center, Commercial Products 1-888-865-3026 USA Follow the prompts for commercial A/C products and parts.

> UM\_CRC1\_Series\_Controllers\_12\_18 Supercedes: UM\_CRC1\_Series\_Controllers\_05\_17 UM\_CRC1\_Series\_Controllers\_3\_17 UM\_CRC1\_Series\_Controllers\_10\_16